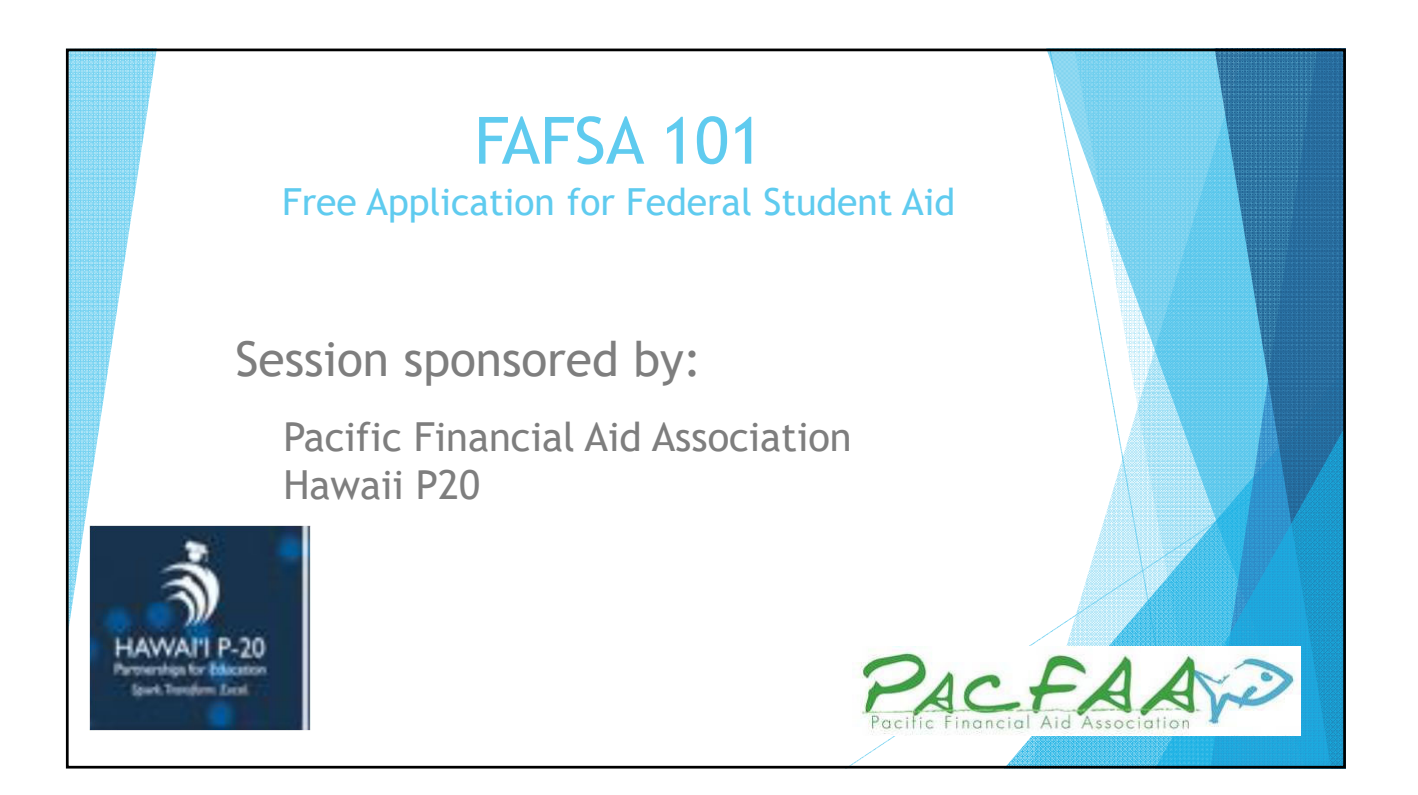

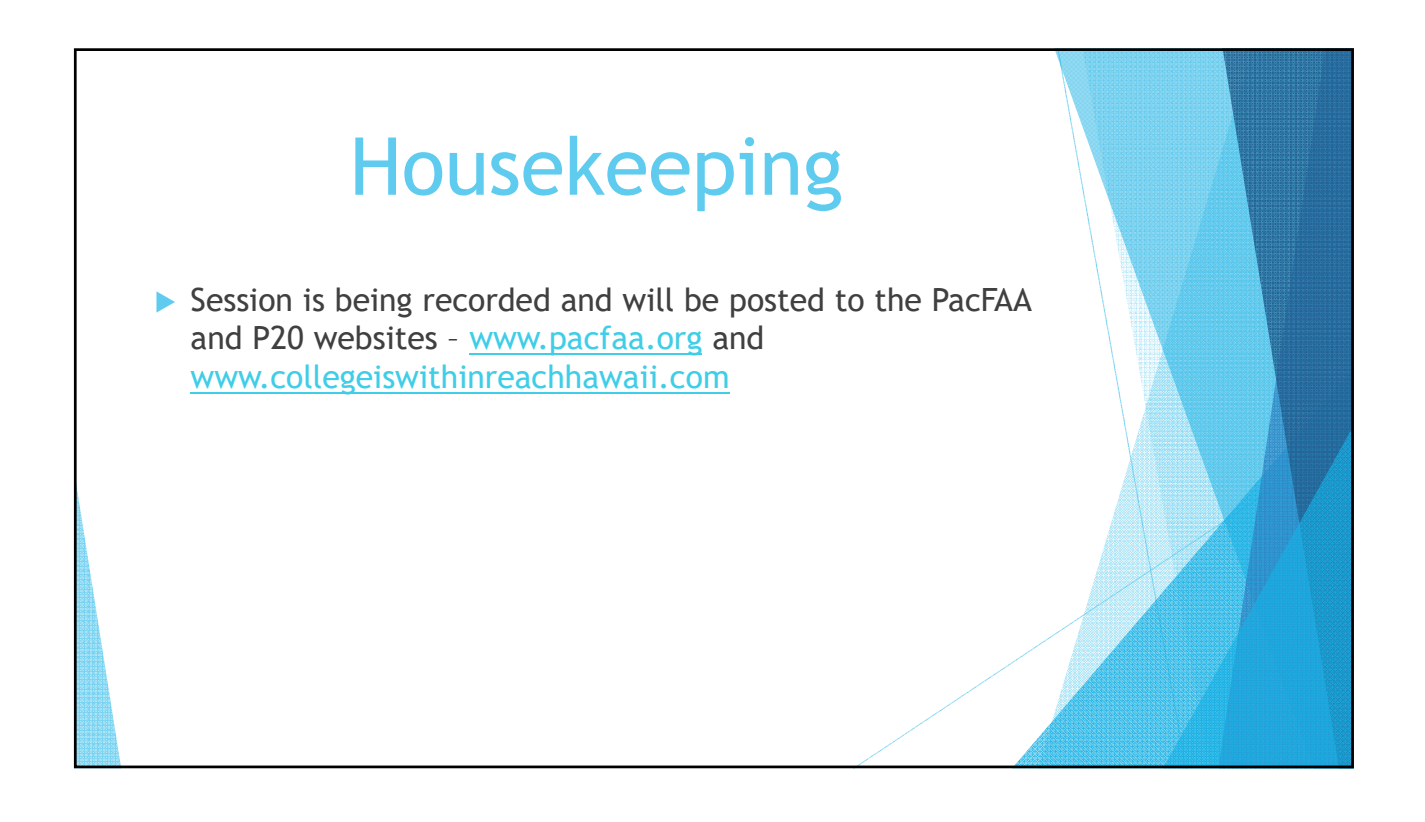

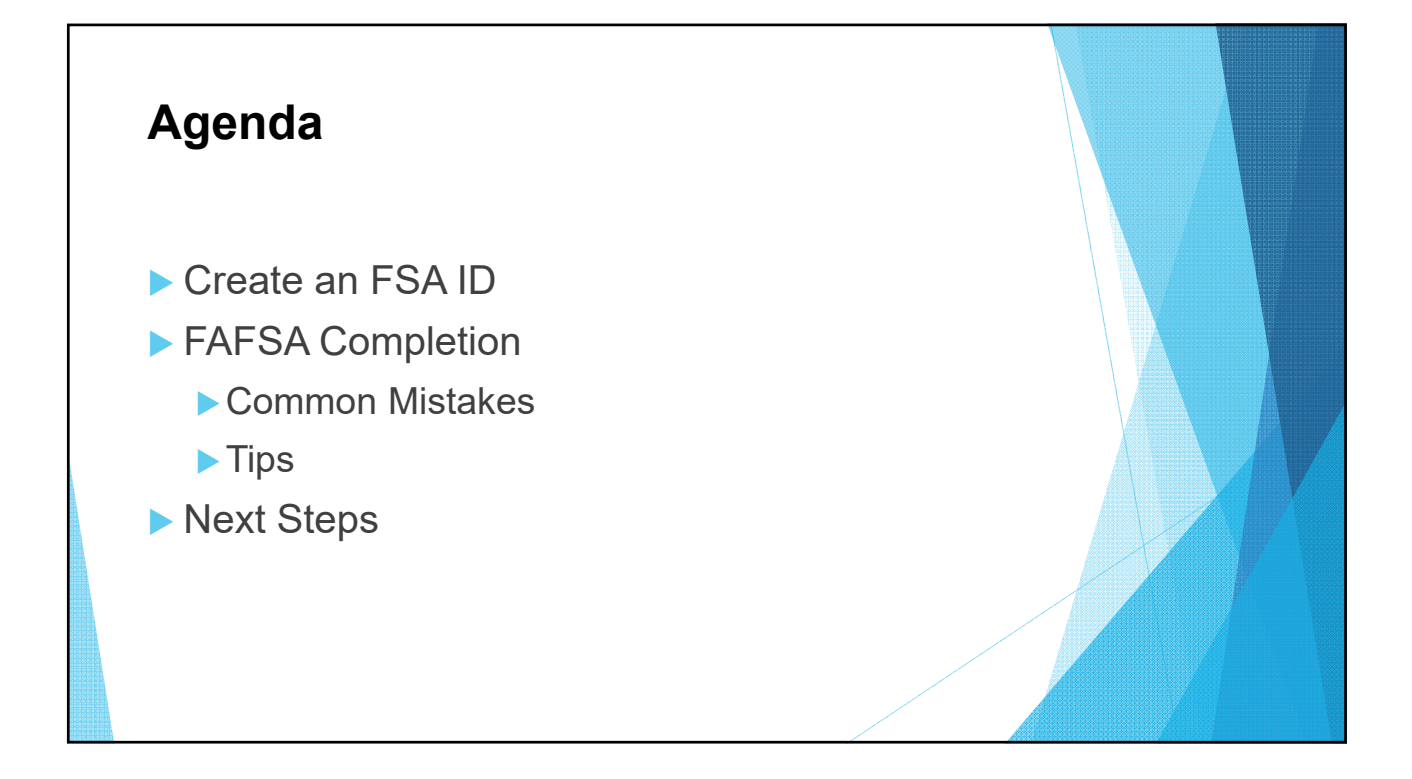

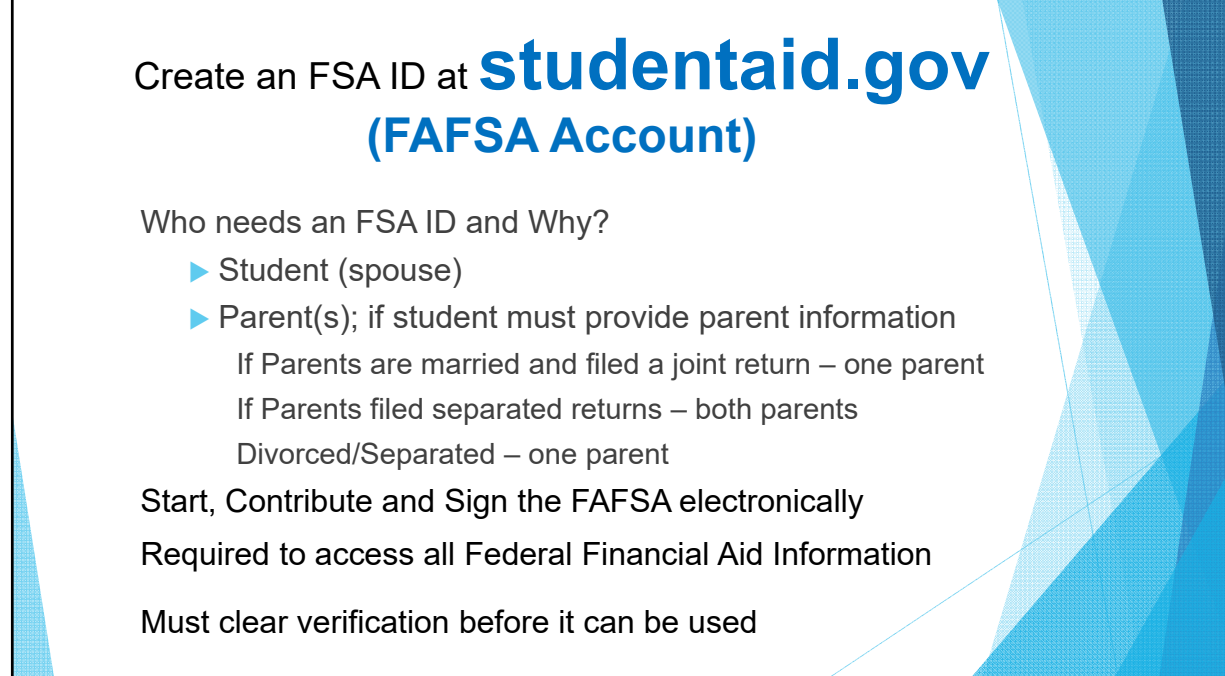

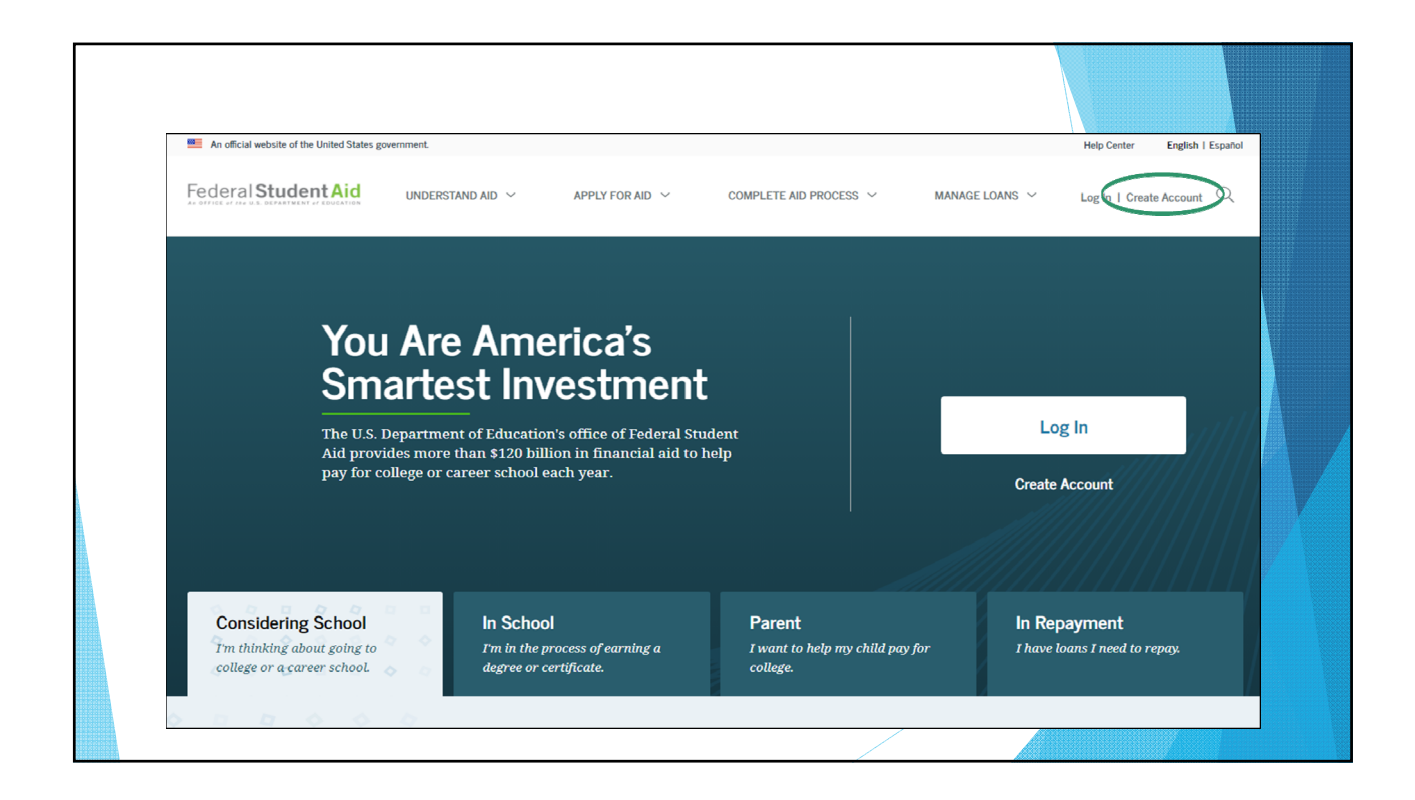

| Provide Personal Identification Info                                                                                                    | ormation |
|----------------------------------------------------------------------------------------------------|----------|
| Step 1 of 7<br>Personal Information                                                                                                    |          |
| I understand that I'll be required to certify that the information I provide to create an account is true and correct and that I'm the individual who I claim to be.                                                                         |          |
| If I'm not the person I claim to be, I understand that I'm not authorized to proceed and that I should exit this form now. If I provide false or misleading information, I understand that I may be subject to a fine, prison time, or both. |          |
| First Name       Jesse               Ø                                                                                                    |          |
| Middie Inflaat<br>C<br>Last Name                                                                                                    |          |
| Faden     (b)       Date of Birth     Morth       Morth     Day       100     107                                                                                                    |          |
| Social Security Number                                                                                                    |          |
| Cancel Continue                                                                                                    |          |

| Create Your FS                                                                                                    | A ID (Username and password)                                    |          |
|----------------------------------------------------------------------------------------------------|-----------------------------------------------------------------|----------|
| An official website of the United States government.                                                                             | Help Center Feedback & Ombadoman English   Españid              |          |
| Create an Account (FSA ID)                                                                                                    |                                                                 |          |
| Step 2 of 7                                                                                                    |                                                                 |          |
|                                                                                                    |                                                                 |          |
| Because financial aid agreements are legally binding, y<br>someone else, even another family member. Parents ar<br>own accounts. | ou can't create an account for<br>Id students must create their |          |
| Username                                                                                                    |                                                                 |          |
|                                                                                                    | •                                                               |          |
| Email Address                                                                                                    | 0                                                               |          |
| Confirm Empil Addrose                                                                                                    |                                                                 |          |
|                                                                                                    | 0                                                               |          |
| Password                                                                                                    |                                                                 |          |
| Show Password                                                                                                    | 0                                                               | <u> </u> |
| Uppercase     Lowercase                                                                                                    |                                                                 | p -      |
| ✓ Number                                                                                                    |                                                                 |          |
| ✓ 8+ characters                                                                                                    |                                                                 |          |
| Confirm Password                                                                                                    |                                                                 |          |
| Show Password                                                                                                    |                                                                 |          |
|                                                                                                    |                                                                 |          |
| Previous                                                                                                    |                                                                 |          |

| Provi                                                         | de Con                                          | tact in                                         | formatio                        | n                   |                                   |
|---------------------------------------------------------------|-------------------------------------------------|-------------------------------------------------|---------------------------------|---------------------|-----------------------------------|
| An official website of the United States gov                  | remment.                                        |                                                 |                                 | Help Center Feedb   | ack & Ombudsman English   Español |
| Federal Student Aid                                           | UNDERSTAND AID $\ \simeq$                       | APPLY FOR AID $$                                | COMPLETE AID PROCESS $\ \simeq$ | manage loans $\sim$ | Log In   Create Account           |
| Create an Account                                             | (FSA ID)                                        |                                                 |                                 |                     |                                   |
| Step 3 of 7                                                   |                                                 |                                                 |                                 |                     |                                   |
|                                                               |                                                 |                                                 |                                 |                     |                                   |
| Mailing Address                                               |                                                 |                                                 |                                 |                     |                                   |
| Address                                                       |                                                 | Ø                                               |                                 |                     |                                   |
| City                                                          |                                                 |                                                 |                                 |                     | ( <b>e</b> )                      |
|                                                               |                                                 | Ø                                               |                                 |                     |                                   |
| State<br>Type Response                                        |                                                 | 0                                               |                                 |                     |                                   |
| ZIP Code                                                      |                                                 |                                                 |                                 |                     |                                   |
|                                                               |                                                 | Ø                                               |                                 |                     |                                   |
| Phone Number                                                  |                                                 |                                                 |                                 |                     |                                   |
| Mobile Phone Number                                           |                                                 |                                                 |                                 |                     |                                   |
|                                                               | Ø                                               |                                                 |                                 |                     |                                   |
| Confirm Mobile Phone Numb                                     | er<br>⑦                                         |                                                 |                                 |                     |                                   |
| + Add Alternate Phone Number                                  |                                                 |                                                 |                                 |                     |                                   |
|                                                               |                                                 |                                                 |                                 |                     |                                   |
| Mobile Phone Account Rec                                      | covery                                          |                                                 |                                 |                     |                                   |
| We strongly recommend setti<br>option is used to help you res | ng up mobile phone a<br>tore access to your acc | ccount recovery. This<br>count by sending you a |                                 |                     |                                   |
| code via text message if you a                                | re locked out.                                  |                                                 |                                 |                     |                                   |

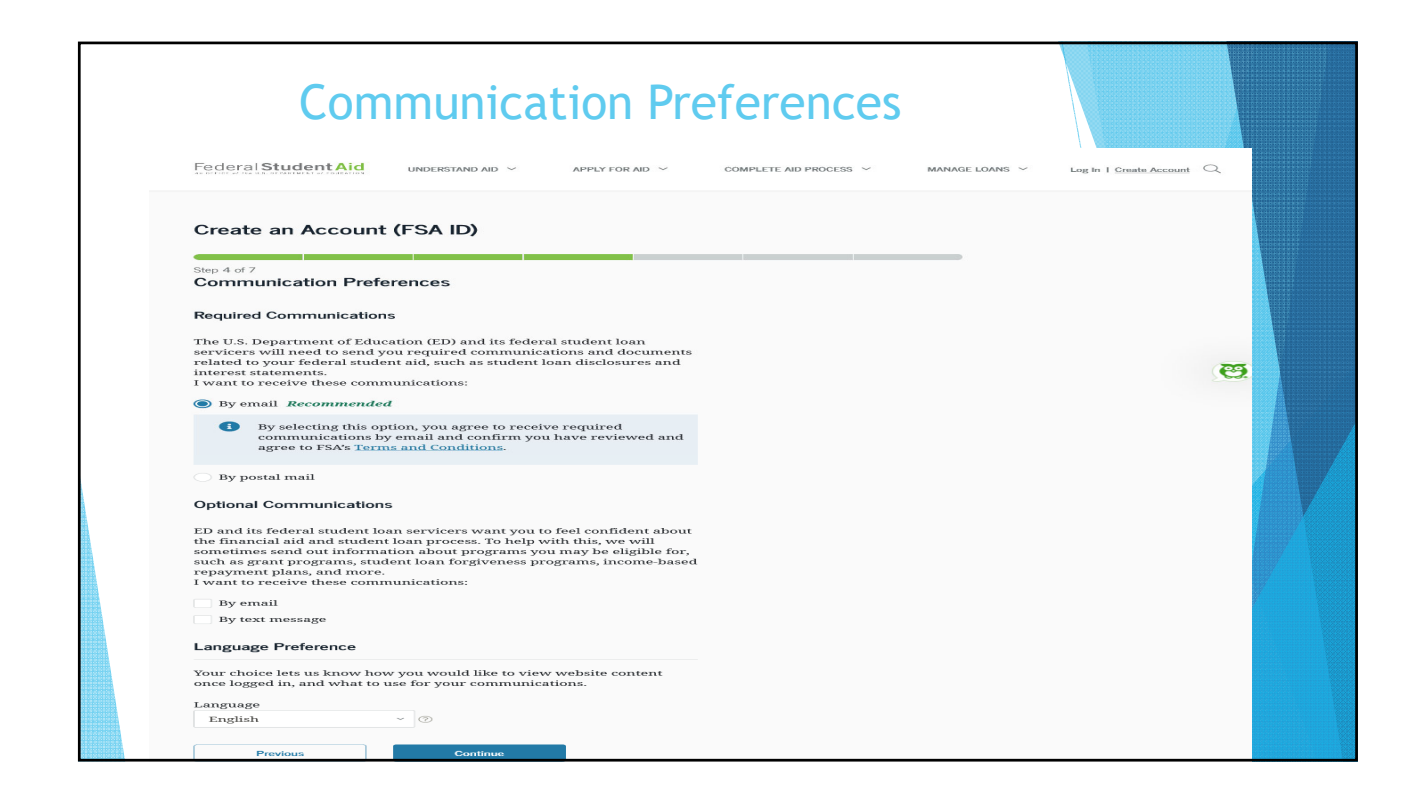

| Select/Cre                          | ate Challende Questions a                            | and Answers                              |
|-------------------------------------|------------------------------------------------------|------------------------------------------|
|                                     | ale chanolige ducedone e                             |                                          |
|                                     |                                                      |                                          |
| Federal Student Aid                 | ERSTAND AID ~ APPLY FOR AID ~ COMPLETE AID PROCESS ~ | MANAGE LOANS ~ Log In 1 Create Account C |
|                                     |                                                      |                                          |
| Create an Account (ES               |                                                      |                                          |
| cleate all Account (13              |                                                      |                                          |
| Step 5 of 7                         |                                                      |                                          |
| Challenge Questions                 |                                                      |                                          |
| Challenge questions and answers a   | re used to retrieve your username or password if     |                                          |
| you forget them or if you need to u | nlock your account.                                  |                                          |
| Note. Answers are not case-sensitiv | ε.                                                   |                                          |
| Challenge Question 1                |                                                      |                                          |
| Question                            |                                                      |                                          |
| Select                              | ~ ③                                                  |                                          |
| Answer                              |                                                      |                                          |
|                                     | Show Answer                                          |                                          |
|                                     |                                                      |                                          |
| Challenge Question 2                |                                                      |                                          |
| Question                            |                                                      |                                          |
| Select                              | ~ ③                                                  |                                          |
| Answer                              |                                                      |                                          |
|                                     | Show Answer ②                                        |                                          |
| ~ ~ ~ ~ ~                           |                                                      |                                          |
| Chanenge Question 3                 |                                                      |                                          |
| Question                            |                                                      |                                          |
| Select                              | ~ ]@                                                 |                                          |
| Answer                              |                                                      |                                          |
|                                     | Show Answer ②                                        |                                          |
| or                                  |                                                      |                                          |
| Challenge Question 4                |                                                      |                                          |
| Question                            |                                                      |                                          |
| Select                              | ~ ]@                                                 |                                          |
| Answer                              |                                                      |                                          |
|                                     | Show Answer                                          |                                          |
|                                     |                                                      |                                          |

|                                                                                                    | Verify \                                                                                                    | /our E-mail & (                                                                            | Cell phone               |                |                         |   |
|----------------------------------------------------------------------------------------------------|----------------------------------------------------------------------------------------------------|--------------------------------------------------------------------------------------------|--------------------------|----------------|-------------------------|---|
| Start of a start of the start of the st | Federal Student Aid                                                                                               | RSTAND AID Y APPLY FOR AID Y                                                               | COMPLETE AID PROCESS V N | IANAGE LOANS 🗡 | Log In   Create Account | Q |
|                                                                                                    | Create an Account (FSA<br>Step 7 of 7<br>Account Recovery<br>Only a verified email address OR a or<br>both below. | <b>ID)</b><br>Perified mobile phone number is<br>n previous screens, you MUST verify<br>er |                          |                |                         | œ |

| Verify Your E-mail & Cell phone                                                                                                    |  |
|----------------------------------------------------------------------------------------------------|--|
| Federal Student Aid<br>An OFFICE of the U.S. DEPARTMENT of EDUCATION<br>PROUD SPONSOR of<br>the AMERICAN MIND *                                                                                                    |  |
| Verify Your Mobile Phone Number<br>You must verify your mobile phone number before you can create an FSA ID. Once your phone number is verified, you can use your mobile<br>phone number to log in and for account recovery. Follow the instructions below to verify your mobile phone number. |  |
| Personal Information Contact Information Citalienge Questions Confirm and Venty Complete                                                                                                    |  |
| Enter the Secure Code A six-digit secure code has been sent to the mobile phone number below.                                                                                                    |  |
| Enter the secure code on this page to verify your mobile phone number. It may take a few minutes for the text to arrive. You can request a new secure code using the "Resend Secure Code" link below. Secure Code                                                                              |  |
| Resend Secure Code                                                                                                    |  |
| FOLA   Privacy OHD Form Information   Notices   Fulg-int & Veneers   USA-gov   tD.gov   withdefinanc-gov                                                                                                    |  |

| Verify Your E-mail & Cell phone                                                                                                    |  |
|----------------------------------------------------------------------------------------------------|--|
| Federal Student Aid         PROUD SPONSOR of the AMERICAN MIND.                                                                                                    |  |
| Verify Your Email Address<br>You must verify your email address before you can create an FSA ID. Once your email address is verified, you can use your email address to log<br>in and for account recovery. Follow the instructions below to verify your email address.                           |  |
| Personal Information Contact Information Challenge Questions Confirm and Verify Complete                                                                                                    |  |
| Enter the Secure Code A six-digit secure code has been sent from FSA 1D@ed.gov to the email address below.                                                                                                    |  |
| Using a separate browser tab or window, retrieve the secure code from your inbox and enter it on this page.<br>If it has been more than a few minutes and the email has not yet arrived, check your junk folder. You also can request a new secure code using the "Resend Secure Code" hnk below. |  |
| Resend Secure Code .<br>, previous                                                                                                    |  |
| FQLA   Privacy OHD from Information   Indices - Physica & Viewers   USA.gov   Eb.gov   WhiteHouse.gov                                                                                                    |  |

|                                                                                     |                                                                                                    |                                                                                       | giee lu                                                               | lenns                                       |  |
|-------------------------------------------------------------------------------------|----------------------------------------------------------------------------------------------------|---------------------------------------------------------------------------------------|-----------------------------------------------------------------------|---------------------------------------------|--|
| Feder                                                                               | StudentAid                                                                                                    | PROUB SPONSOR of<br>the AMERICAN MIND =                                               | English I Enair                                                       | NU HELP CANCEL                              |  |
| Review Ye<br>verify the in<br>financial aid                                         | ur Information and Terms ar<br>formation you provided for your 13,<br>If there are no errors, then read the                                                                                           | d Conditions<br>ID below, Mistakes can cause del<br>Terms and Conditions, check the l | iys or problems with the disburs<br>lox to signal you accept them, ar | ement or repayment of<br>d select CONTINUE. |  |
| (                                                                                   | Sonal Lontact                                                                                                    | Challenge                                                                             | Contern and Verity                                                    | Complete                                    |  |
| Personal Infe                                                                       | rmation                                                                                                    |                                                                                       |                                                                       | •                                           |  |
| Deername                                                                            | agreenoos                                                                                                    |                                                                                       | 0                                                                     |                                             |  |
| Confirm Pa                                                                          | • Crassiles                                                                                                    |                                                                                       |                                                                       |                                             |  |
| Missile Inte<br>Last Name                                                           | Cia menor                                                                                                    | •                                                                                     | 0                                                                     |                                             |  |
| Date of Ber                                                                         | Number                                                                                                    | •                                                                                     | C lines for                                                           |                                             |  |
| Contact Info                                                                        | mation                                                                                                    |                                                                                       |                                                                       |                                             |  |
| Challenge Q                                                                         | estions                                                                                                    |                                                                                       |                                                                       | 0                                           |  |
| Terms and Co                                                                        | aditions                                                                                                    |                                                                                       |                                                                       |                                             |  |
| Read bafor<br>By submitte<br>- abjecture<br>- abjecture<br>- mode bit<br>- mode bit | r you proceed.<br>ng rhis application, you agree nos to the<br>ally any sederal student and document<br>ar portoenal records, and<br>ding legal oblightings<br>I is lost or states, you also agree to | e your FEA ID with anyone. The second                                                 | ny of your YAA 1D is important here                                   | and it can be used to                       |  |
|                                                                                     | 1                                                                                                    | D 10                                                                                  | rtify this the shove information is correct                           | and accept the ferms and conditions.        |  |

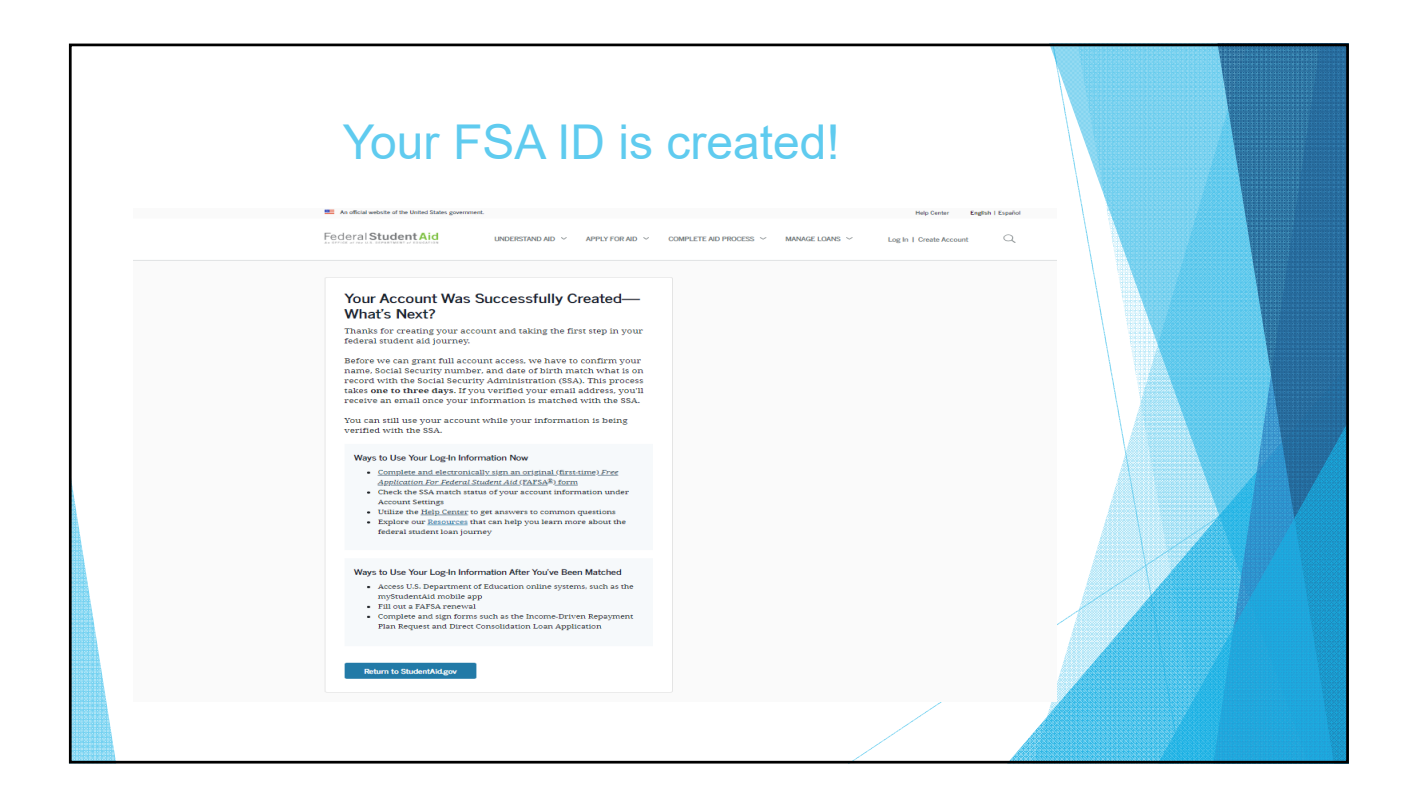

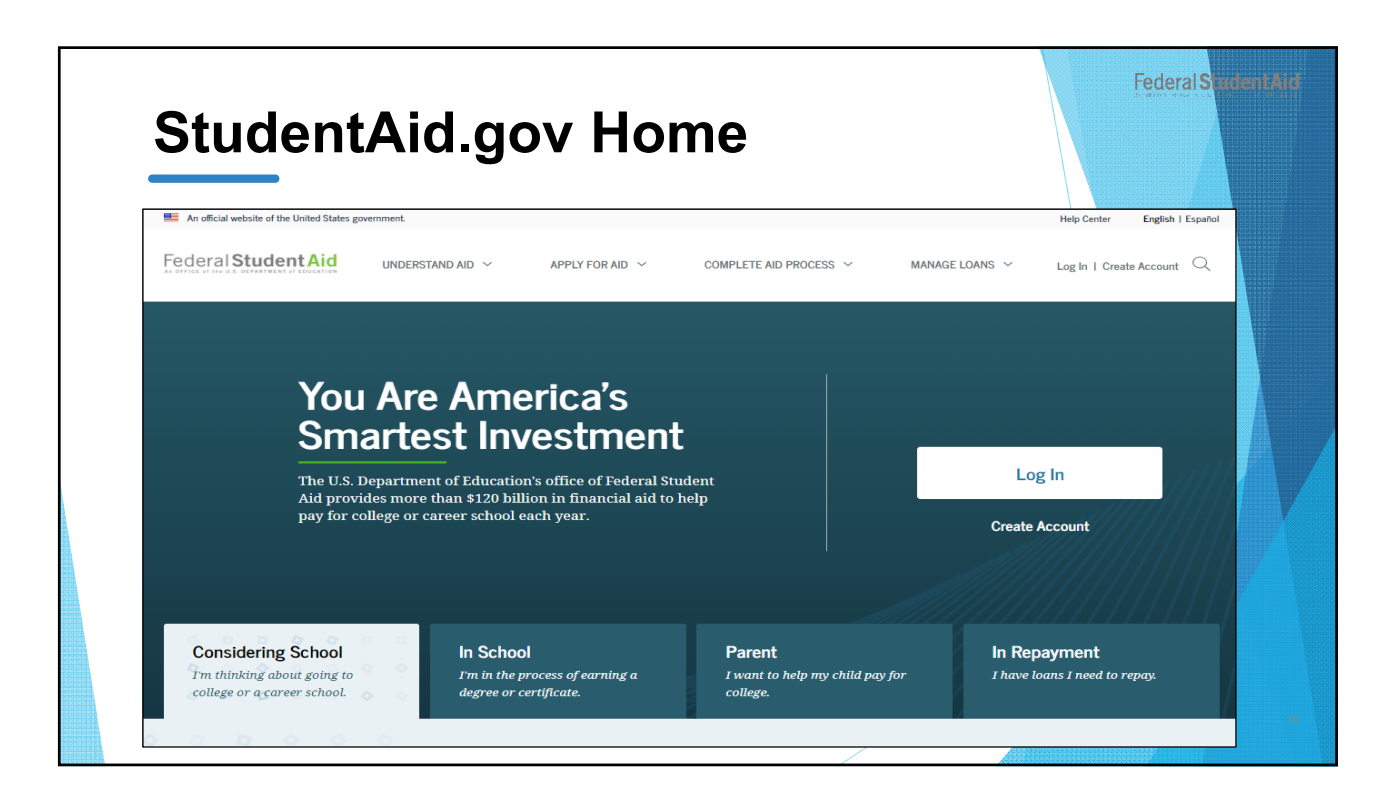

| An official website of the United States gove | nment.                                                                                            | -                                                               |                                                                                                    |                                                                                         | Help Center English   Español |
|-----------------------------------------------|---------------------------------------------------------------------------------------------------|-----------------------------------------------------------------|----------------------------------------------------------------------------------------------------|-----------------------------------------------------------------------------------------|-------------------------------|
| Federal Student Aid                           | UNDERSTAND AID V APP                                                                              | PLY FOR AID 🗸                                                   | COMPLETE AID PROCESS $$                                                                                                    | MANAGE LOANS $\ \!\!\!\!\!\!\!\!\!\!\!\!\!\!\!\!\!\!\!\!\!\!\!\!\!\!\!\!\!\!\!\!\!\!\!$ | Log In   Create Account       |
|                                               | Complete the F,<br>FAFSA Deadlines<br>Filling Out the FAI<br>Reviewing and Co<br>Renewing Your FA | AFSA® Form<br>FSA Form<br>rrecting Your FAFSA Form<br>IFSA Form | Apply for a PLUS Loan<br>Apply for a Grad PLUS Loan<br>Apply for a Parent PLUS Loan<br>Endorse a PLUS Loan<br>Appeal a Credit Decision<br>Complete PLUS Credit Counseling |                                                                                         |                               |
| The U.S. De<br>Aid provid<br>pay for col      | partment of Education's offi<br>es more than \$120 billion in<br>ege or career school each ye     | ice of Federal Studer<br>financial aid to help<br>ear.          |                                                                                                    | Create                                                                                  | g In<br>Account               |

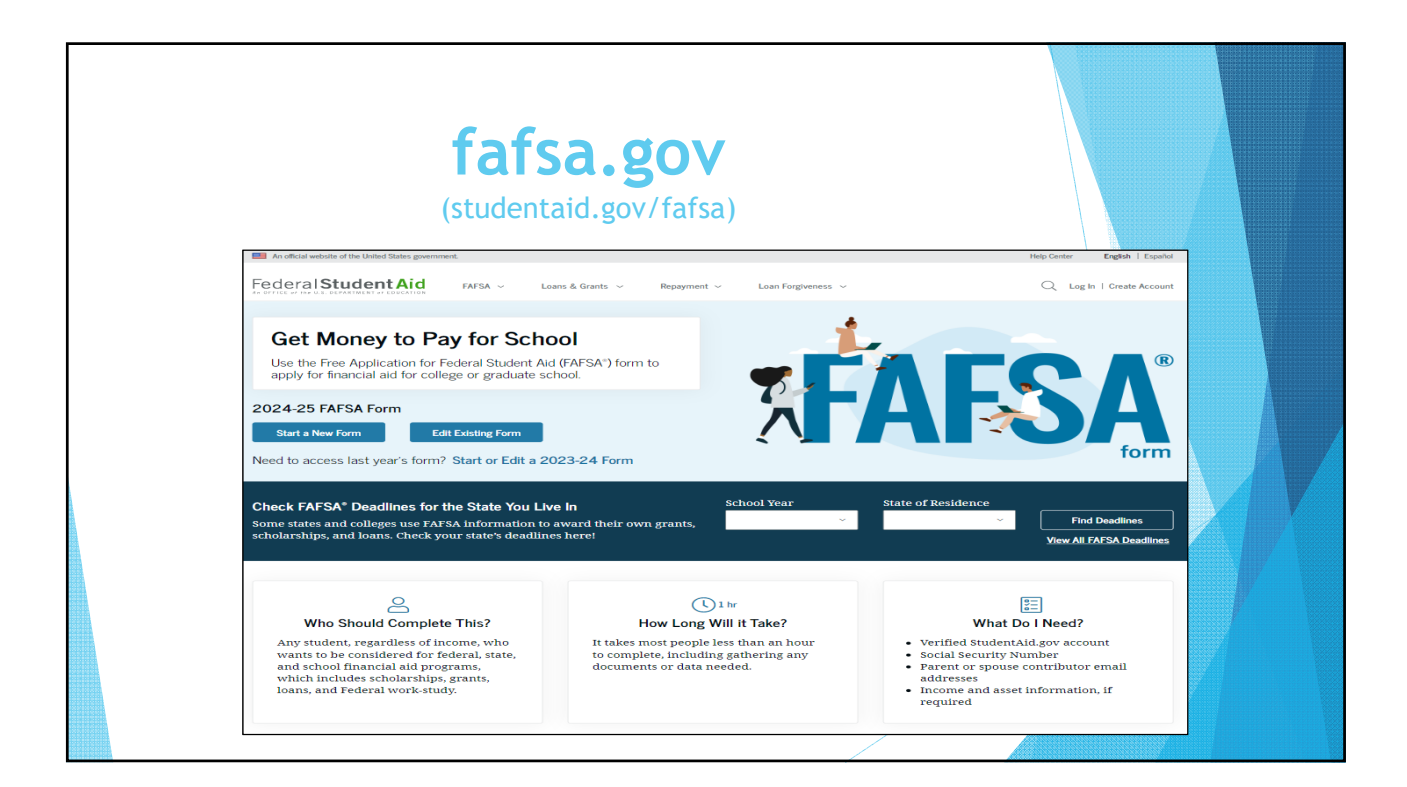

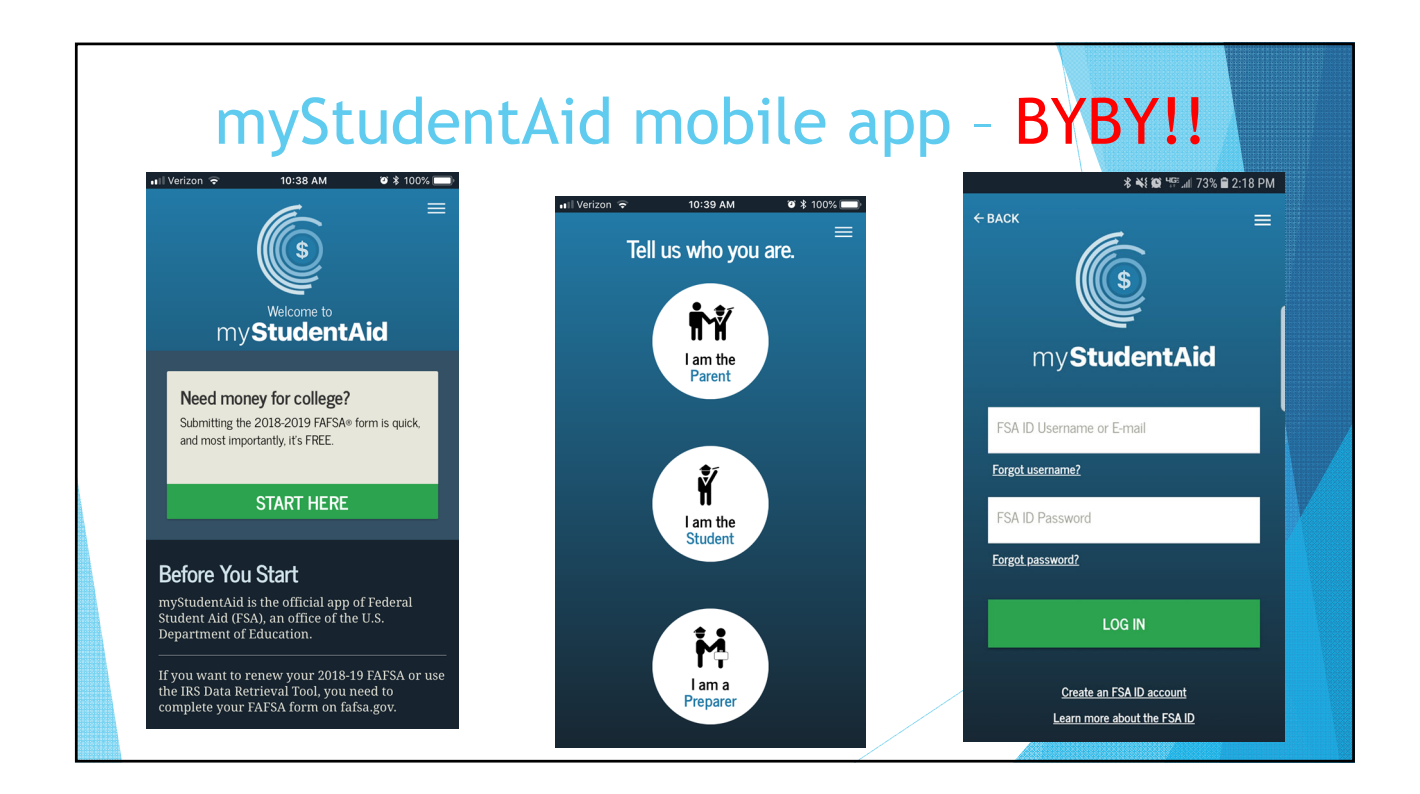

|                                                      | Log In Page                                                                                                    |
|------------------------------------------------------|----------------------------------------------------------------------------------------------------|
| An official website of the United States government. | Help Center Submit a Complaint English   Expand<br>* Form                                                                                                    |
|                                                      | Log In       Control Username         Estassourd       Estassourd         Image: Stars Password       Stars Password         Image: Control Username       Stars Password         Image: Control Username       Forgot My Password         Image: Control Username       Forgot My Password         Image: Control Username       Forgot My Password         Image: Control Username       Forgot My Password         Help Me Log In to My Account       Help Me Log In to My Account |
| Help Center I Contact Us I Site Feedback             | About Us Announcements Data Center Resources Forms Library                                                                                                    |

| Role Selection                                        |  |
|-------------------------------------------------------|--|
| FAFSA FORM 2024-25                                    |  |
| Welcome, Raya,<br>to the FAFSA* Form                  |  |
| ──── I am starting the FAFSA form as a ──── ③ Student |  |
| Previous Continue                                     |  |

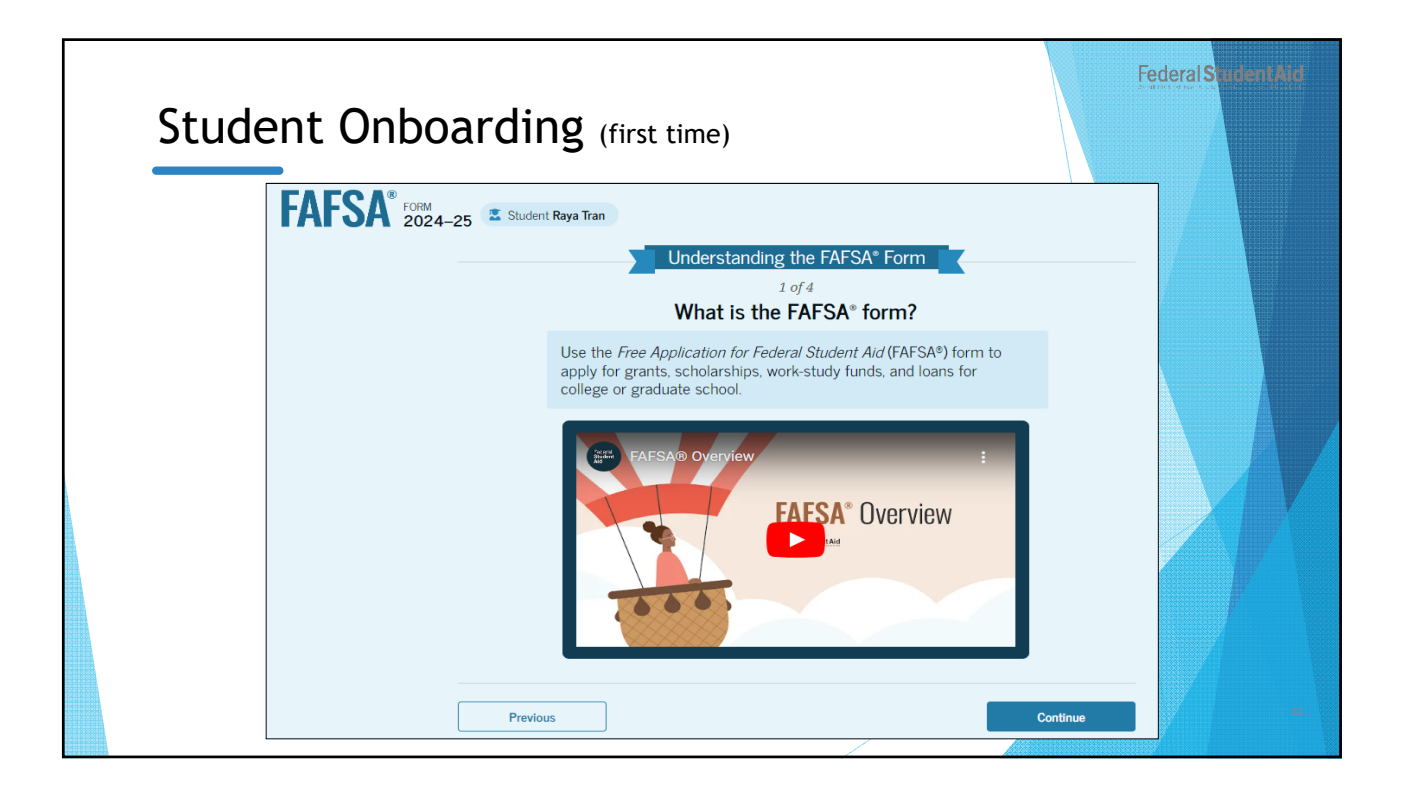

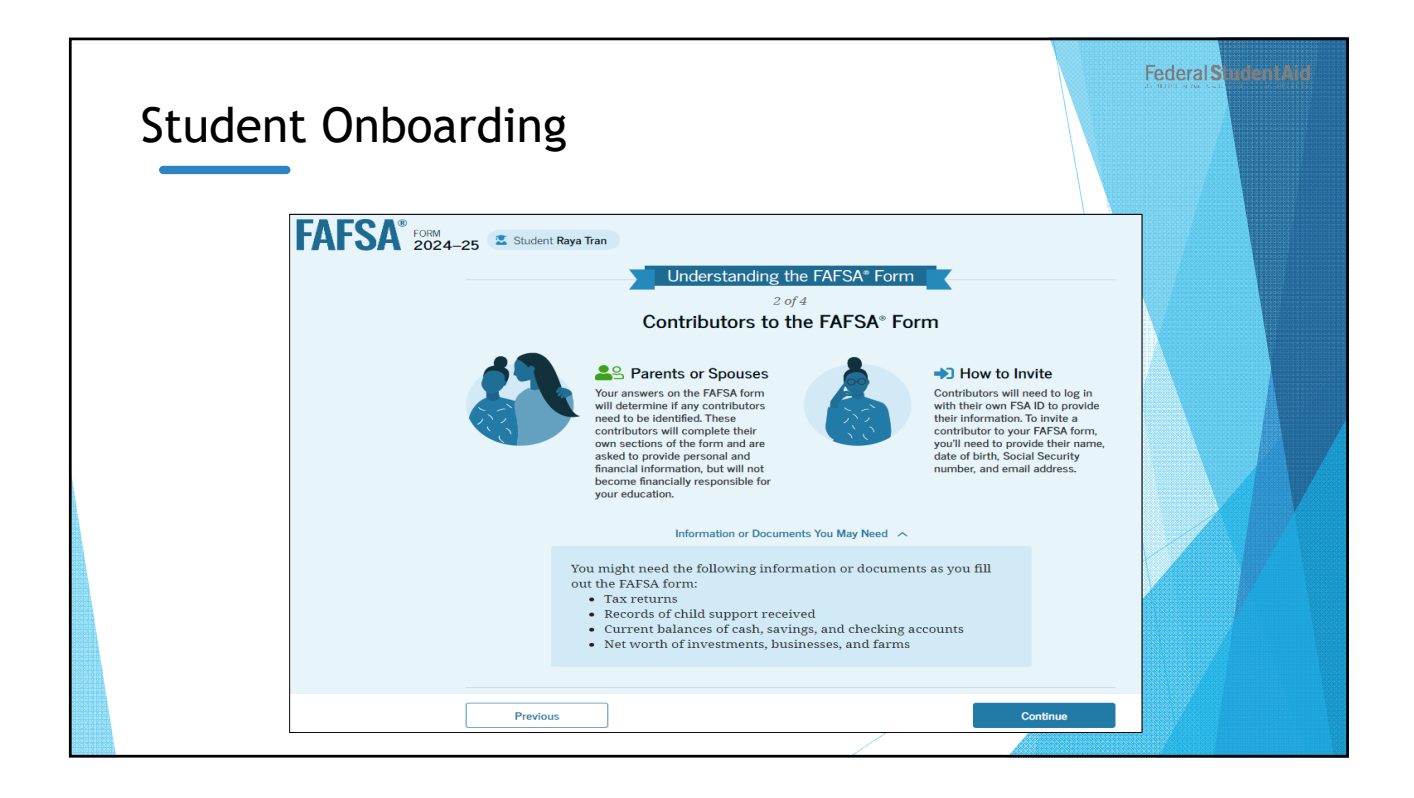

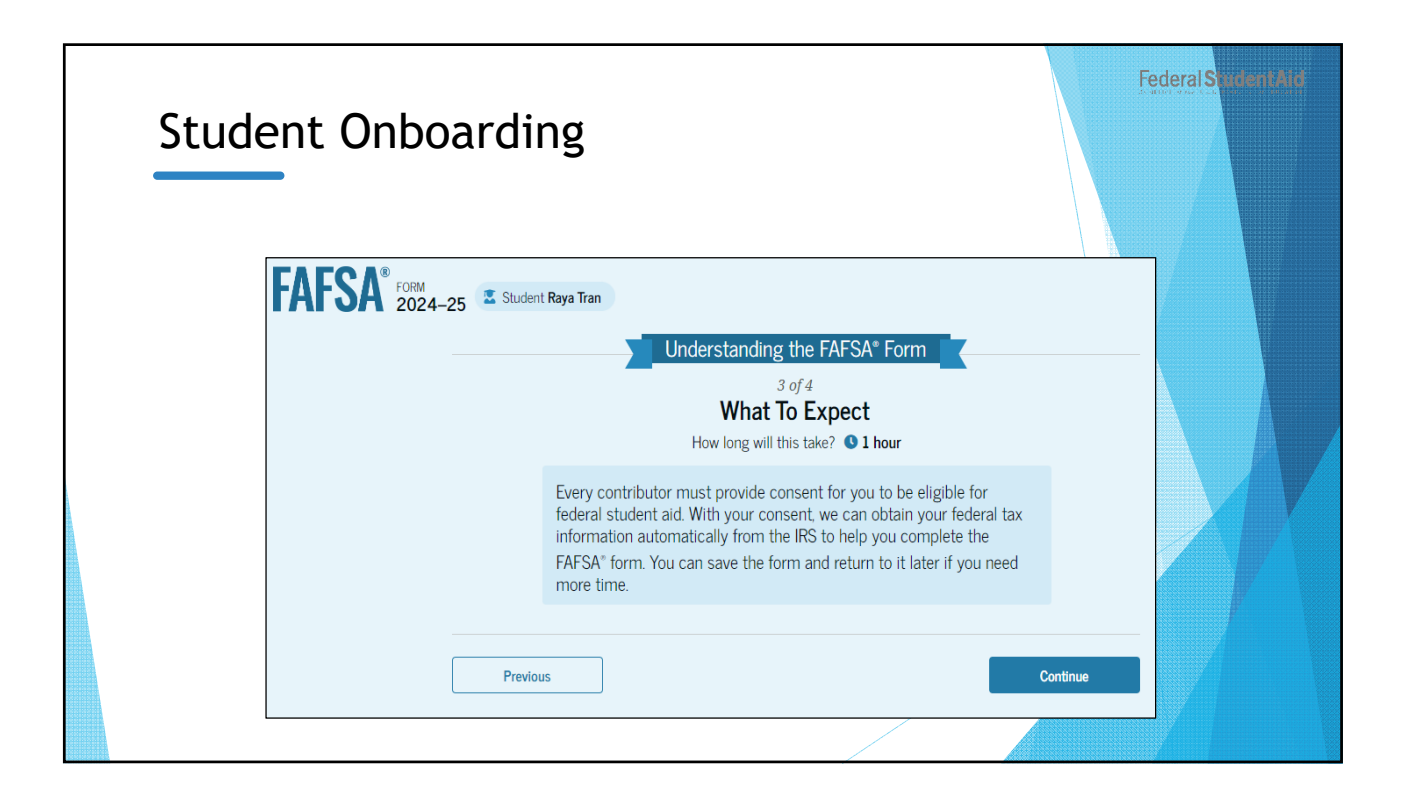

| Stuc | lent Onboarding                                                                                                    |           |
|------|----------------------------------------------------------------------------------------------------|-----------|
|      | FORM 2024-25       Student Raya Tran         Understanding the FAFSA* Form         4 of 4         After Submitting the FAFSA* Form         After submission, you'll need to check on the status of your FAFSA*                                                                                                    |           |
|      | form and make corrections, if required.<br>→ Your form will be<br>processed in 1–3 days.<br>→ You'll receive a FAFSA<br>Submission Summary.<br>It will include the<br>Student Aid Index (SA),<br>a number used to<br>determine federal<br>student aid eligibility.<br>→ Schools will use your<br>SAI to create your<br>financial aid offer that<br>amounts of aid they are<br>offering you. Most<br>send you an aid offer<br>only after they accept<br>you for admission. |           |
|      | Previous Start F                                                                                                    | AFSA form |

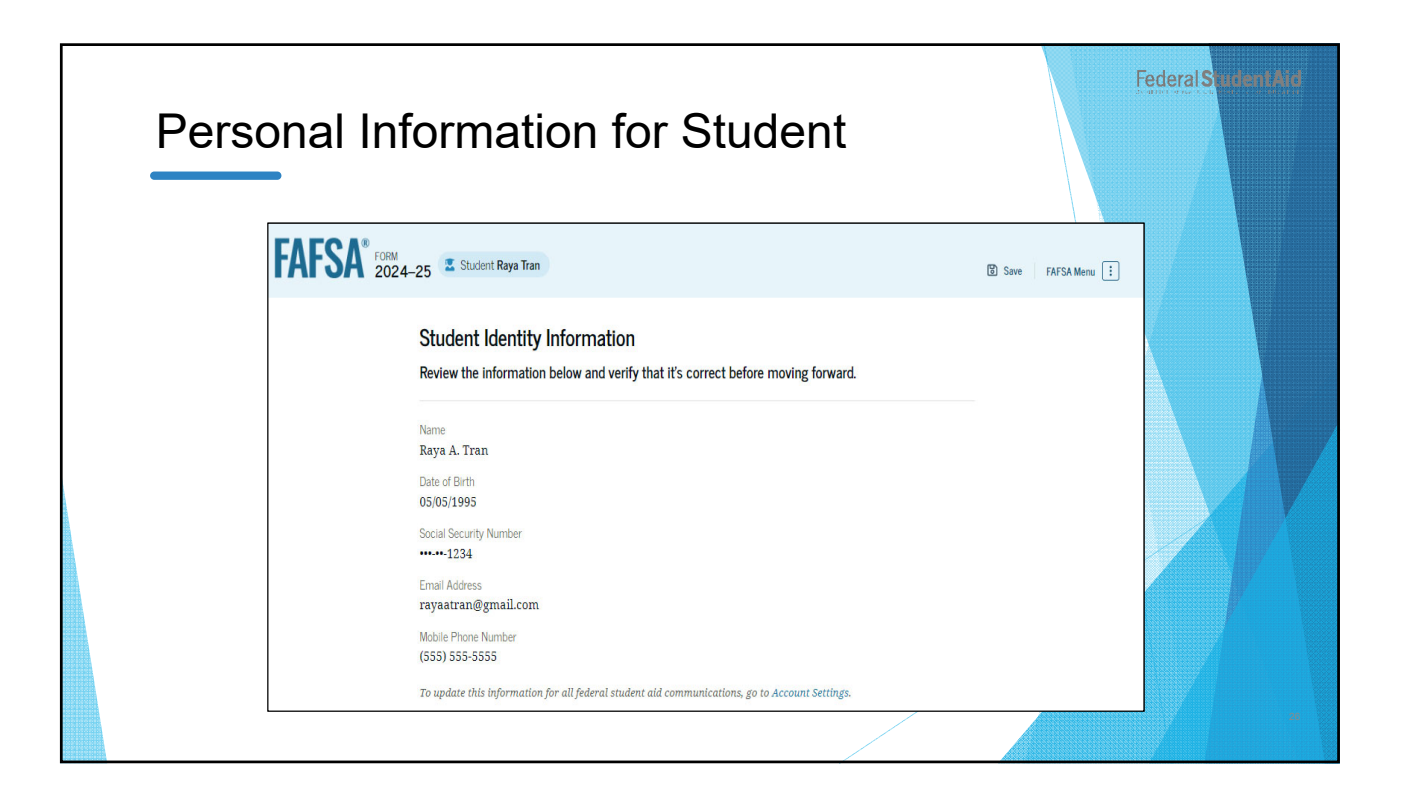

| Stu | Ident Address                                          | Federal Stud |
|-----|--------------------------------------------------------|--------------|
|     |                                                        |              |
|     | Permanent Mailing Address<br>Include apartment number. |              |
|     | 12345 Sesame Street                                    |              |
|     | City                                                   | 1            |
|     | New York                                               |              |
|     | State                                                  |              |
|     | New York (NY) v                                        |              |
|     | Zip Code                                               |              |
|     | 67891                                                  |              |
|     | Country                                                |              |
|     | United States of America (US) ~                        |              |
|     |                                                        |              |
|     |                                                        |              |
|     | Previous                                               |              |
|     |                                                        |              |

| Student F | Residency and Eligibility?                                                                                                    | Federal Student Aid   |
|-----------|----------------------------------------------------------------------------------------------------|-----------------------|
| FAFSA     | FORM     2024-25     Student Raya Tran                                                                                                    | 🖸 Save   FAFSA Menu 🗓 |
|           | Student State of Legal Residence<br>State          New York (NY)          ⑦          Date the Student Became a legal Resident         Month       Year         01       2000 |                       |
|           | Previous                                                                                                    | Continue              |
|           |                                                                                                    |                       |

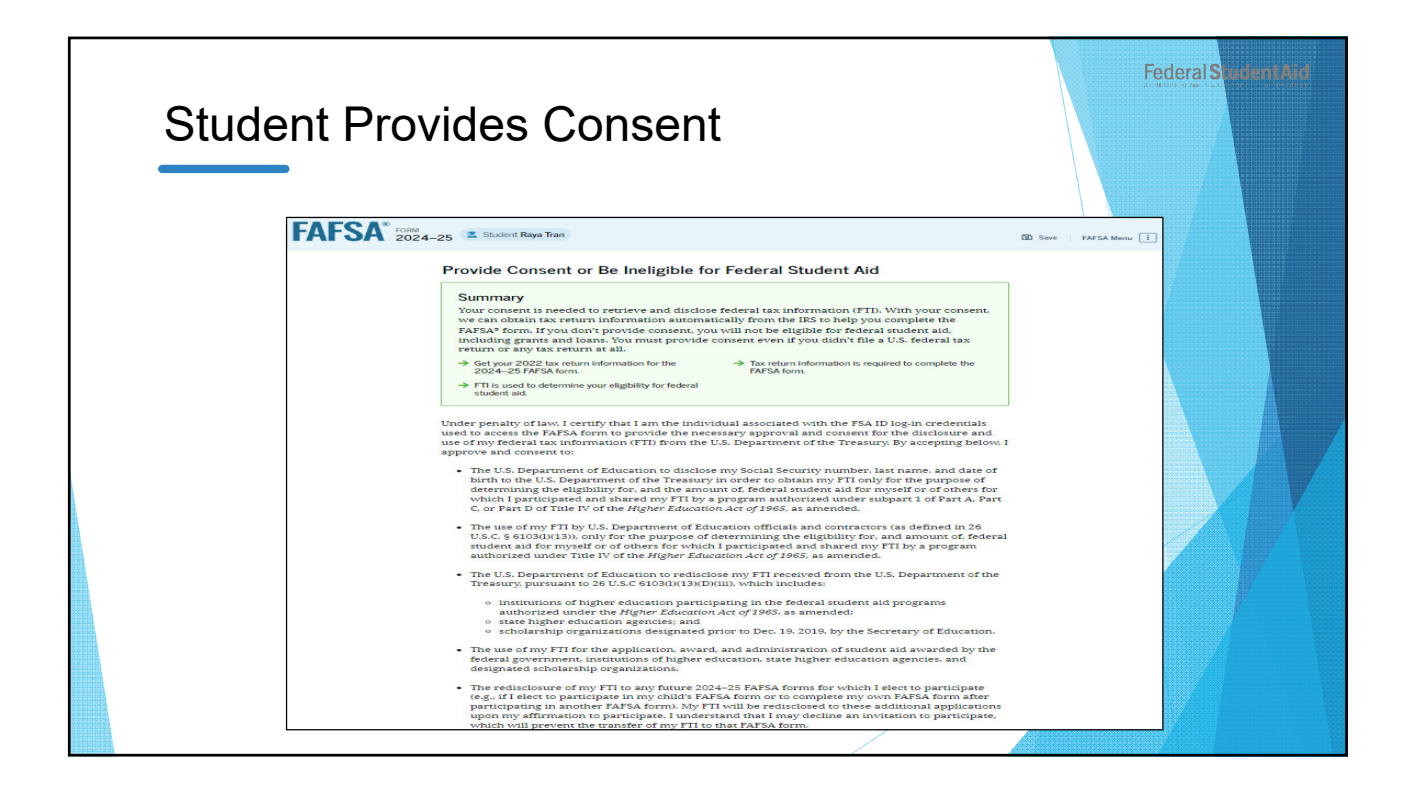

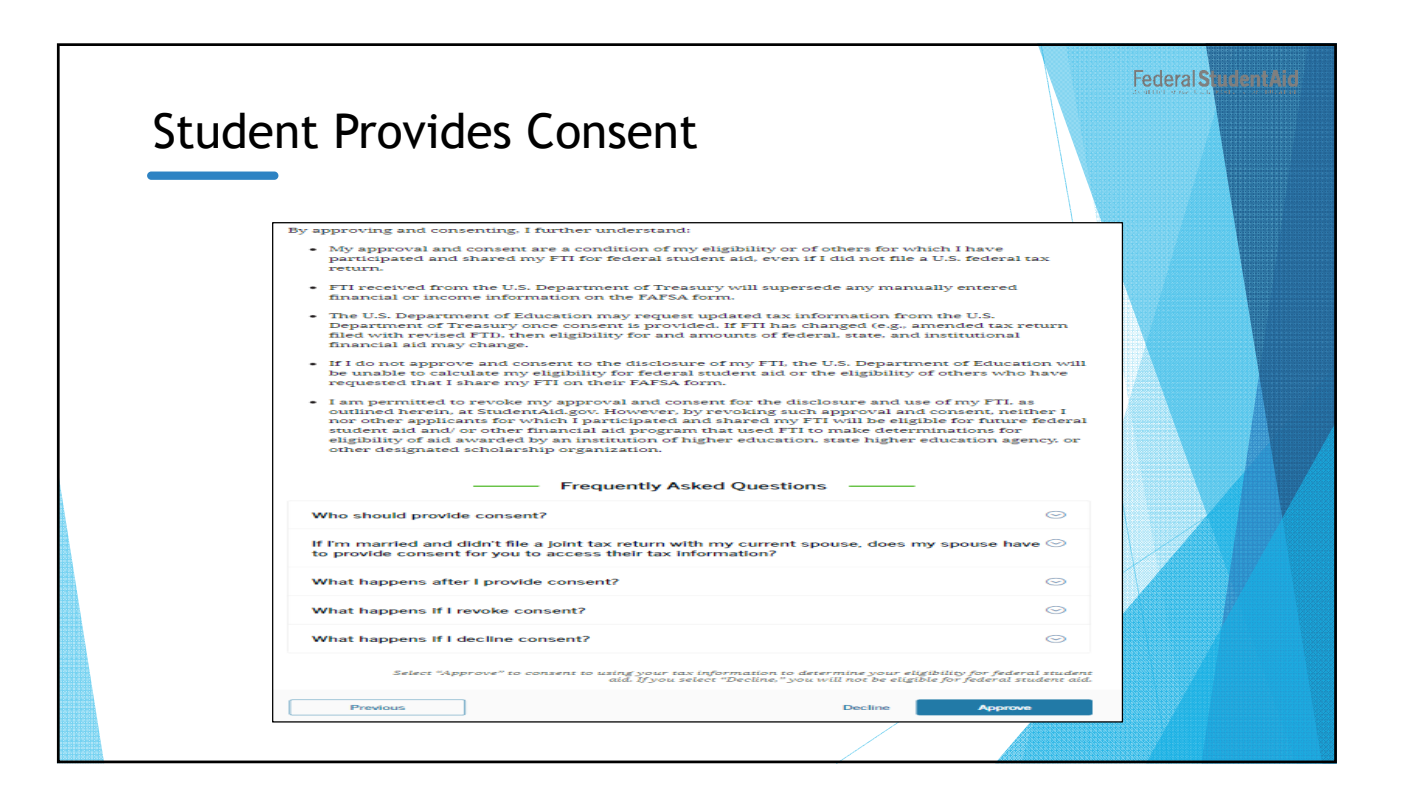

| Personal Ci                 | rcumstances                                                                                                    |          | Federal Student Aid |
|-----------------------------|----------------------------------------------------------------------------------------------------|----------|---------------------|
| <b>FAFSA</b> <sup>®</sup> 2 | RM<br>024-25 Student Raya Tran                                                                                                    | 🕅 Save   | FAFSA Menu          |
|                             | Your Personal Circumstances<br>Tell us about your marital status; your financial dependencies;<br>your plans for college; and any other special circumstances that<br>may impact your aid eligibility (including if you've been<br>homeless or at risk of becoming so). |          |                     |
|                             | → This information can affect how much aid you're eligible to receive.  → Based on your answers, we may need to collect additional information from other people.  Previous                                                                                             | Continue |                     |
|                             |                                                                                                    |          |                     |

| Marita | al Status                                                                                                    | Federal Sugent Aid |
|--------|----------------------------------------------------------------------------------------------------|--------------------|
|        | FAFSA* 1004-25 Z Student Raya Tran<br>Personal Circumstances Demographics Financials Colleges Signature<br>Student Marital Status | Save FAFSA.Menu    |
|        | Single (Never Married)  Married (not Separated)  Remarried  Separated                                                             |                    |
|        | Divorced      Widowed      Previous      Continue                                                                                 |                    |
|        |                                                                                                    |                    |

| Student Coll                  | ege or Career School Pla                                                                                                    | ans             | Federal Student Aid |
|-------------------------------|----------------------------------------------------------------------------------------------------|-----------------|---------------------|
| FAFSA <sup>®</sup> FORM 2024- | 25 🚨 Student Raya Tran                                                                                                    | Save FAFSA Menu |                     |
|                               | Personal Circumstances       Demographics       Financials       Colleges       Signature         Student College or Career School Plans         When the student begins the 2024–25 school year, what will their college grade level be? | ]               |                     |
|                               | Previous                                                                                                    |                 |                     |

| Personal Ci | rcumstances                                                                             |          |            | Federal Student Aid |
|-------------|-----------------------------------------------------------------------------------------|----------|------------|---------------------|
| FAFSA       | FORM 2024-25 Student Raya Tran                                                          | S Save I | FAFSA Menu |                     |
|             | Present Occurrents       Derrographen       Praction       Derrographen       Segundary |          |            |                     |

| Student Other Circumstances                                                                                                    | F                     | ederal <mark>Student Aid</mark> |
|----------------------------------------------------------------------------------------------------|-----------------------|---------------------------------|
| FAFSA <sup>®</sup> FORM<br>2024–25 Student Raya Tran                                                                                                    | 🕅 Save 🛛 FAFSA Menu 🔃 |                                 |
| Personal Circumstances       Demographics       Financials       Colleges       Signature         Student Other Circumstances         At any time on or after July 1, 2023, was the student unaccompanied and either (1) homeless or (2) self-supporting and at risk of being homeless?         Yes       Image: Continue |                       |                                 |
|                                                                                                    |                       |                                 |

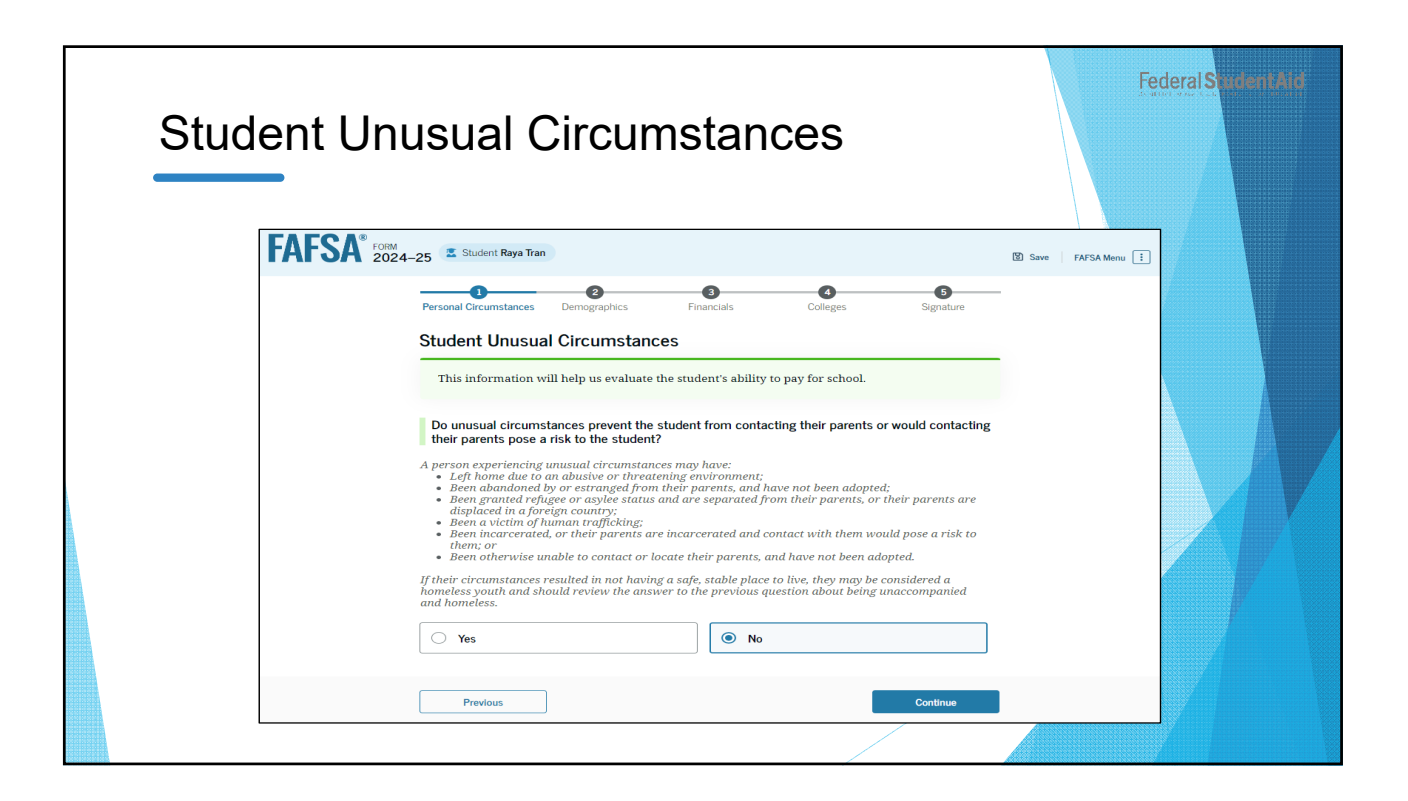

| Student Dependency Status                                                                                                    | Federal SudenLAid     |
|----------------------------------------------------------------------------------------------------|-----------------------|
| FAFSA <sup>®</sup> FORM<br>2024-25 Student Raya Tran                                                                                                    | 🕲 Save   FAFSA Menu 🧵 |
| Personal Circumstances Demographics Financials Colleges Signature Student Dependency Status                                                                                                    |                       |
| Dependent Student<br>Based on your answers, you're a dependent student, and since we assume parents of<br>dependent students will help pay for your education if they are able, we need<br>information about their finances and backgrounds. This information is used to<br>determine how much financial aid you're eligible to receive.                                                                    |                       |
| Apply for a Direct Unsubsidized Loan Only<br>Are the student's parents unwilling to provide their information, but the student doesn't have an<br>unusual circumstance that prevents them from contacting or obtaining their parents' information<br>Select "Yes" if the student wants a financial aid administrator at their school to determine their<br>eligibility for a Direct Unsubsidized Loan only. | ,                     |
| ○ Yes                                                                                                    |                       |
| Previous Continue                                                                                                    |                       |
|                                                                                                    |                       |

| Tell Us About Your Parents                                                                                                    | Federal Student Mid |
|----------------------------------------------------------------------------------------------------|---------------------|
| Personal Clicumstance Demographics Financials Colleges Signature <b>EII Us About Your Parents</b> On the FAFSA* form, your "Parent" is your legal (biological or adoptive) parent or stepparent who supports you financially.   In the FAFSA* form, your "parents married to each other?   Image: Clicumstance   Image: Clicumstance   Image: |                     |

| Social Security Number (SSN)   Invite Parents to your FAFSA Form   Invite Parents to your FAFSA Form   Invite Parents to your FAFSA form   Invite Parents to your FAFSA form   Invite Parent to gramma the your gramma the your gramma the your gramma the your gramma the your fAFSA form   Invite Parent to gramma the your gramma the your gramma the your gramma the your fAFSA form   Invite Parent to gramma the your fAFSA form   Invite Parent to gramma the your fAFSA form   Invite Parent to gramma the your fAFSA form   Invite Parent to gramma the your gramma the your gramma the your gramma the your fatth of any gramma the your fAFSA form   Invite Parent     Invite Parent     Invite Parent     Invite Parent     Invite Parent     Invite Parent     Invite Parent     Invite Parent     Invite Parent     Invite Parent                                                                                                    | Student Invites Parents t                                                                                                    | o FAFSA® For                 | Federal Stader               |
|----------------------------------------------------------------------------------------------------|----------------------------------------------------------------------------------------------------|------------------------------|------------------------------|
| INICIAL 2024-25     Automation     Initial Parents to your FASAF form     Initial Parents to your FASAF form     Initial Parents to your FASAF form     Initial Parents to your FASAF form     Initial Parents to your FASAF form     Initial Parents to your FASAF form     Initial Parents to your FASAF form     Initial Parents to your FASAF form     Initial Parent     Initial Parent    <                                                                                                    |                                                                                                    | Social Security Number (SSN) | Social Security Number (SSN) |
| Image: Provide Provide Prov | INION 2024-25 Zaborit Kaye Kan                                                                                                    | SHOW                         | HIDE ()                      |
| Invite Parents to your Arisa Form   Image: Arise of parent, burning and the provide information for your parents   Is defined and parent to your finite arises action your information   Is your thin be your parents defined actions:     Invite Parent     Invite Parent                                                                                                    | Provid Distortations Designations French Colligen Signature                                                                                                    | My parent doesn't have a SSN | My parent doesn't have a SSN |
| You will need to provide information for your parents<br>is put with big you complete any parents in parent is provide information<br>but with you complete any parents in parents<br>is put what is big you complete any parents in parents<br>is put what is big you complete any parents in parents<br>is put what is big you complete any parents in parents<br>is put what is parents is defined on the prior page, and we'll sand declose : requests<br>is put what is parents. Is defined on the prior page, and we'll sand declose : requests<br>is put what is parents. Is defined on the prior page, and we'll sand declose : requests<br>is put what is parents. Is defined on the prior page, and we'll sand declose : requests<br>is put what is parents. Is defined on the prior page, and we'll sand declose : requests<br>is put what is parents. Is defined on the prior page, and we'll sand declose : requests<br>is put what is parents. Is defined on the prior page, and we'll sand declose : requests<br>is put what is parents. Is defined on the prior page. The parent is parent is defined on the prior page. The parent is parent is defined on the prior page. The page is parent is defined on the prior page. The page is parent is defined on the prior page. The page is parent is defined on the prior page. The page is parent is defined on the prior page. The page is parent is defined on the prior page is parent is defined on the prior page. The page is parent is defined on the page is parent is defined on the page is parent.                                                                                                    | Invite Parents to your FAFSA' Form                                                                                                    | Email Address                | Email Address                |
| Etter anne of parts, identified on the pior page, and we'll such dischoirs: requisits or your ball.   Describe inter provide lightmatics that your promits would as to light to Studentializes.   Form   Parts   Parts <                                                                                                    | You will need to powkie information for your parents U to powkie information for your parents to power the power parents on power parents to power the power parents to power parents or power parents to power parents to power pa | alcinatran@school.edu        |                              |
| Exter ranses of periods. Identified on the pior page, and we'l send electronic requests any or beard.   Present reprodie Information that year periods wild use to light to Stadentifiad present and the pior page. And we'l send electronic requests and the pior page. And we'l send electronic requests and the pior page. And                   |                                                                                                    | Confirm Email Address        | Confirm Email Address        |
| Prest fast are proted approximated may grap area shared as pris scattering.     Invite Parent     Invite Parent       Rest     Parent     Invite Parent     Invite Parent       Rest     Trans     Invite Parent     Invite Parent       Lat Name     Lat Name     Invite Parent     Invite Parent       Date of linh     Date of linh     Invite Parent     Continue                                                                                                    | Enter names of parents, identified on the prior page, and we'll send electronic requests<br>on your behalf.                                                                                                    | alcinatran@school.edu        |                              |
| First Name     First Name       Addras                                                                                                    | Parent ruse dar og produe riger mulan rus group parents i russa de du legit ut skateriskinger.<br>Parent<br>Parent Spoose                                                                                                    | Invite Parent                | Invite Parent                |
|                                                                                                    | Hirt Name Hirt Name Hirt Name Hirt Name I Addia Lat Name Lat Name Lat Name I Addia Lat Name Lat Name I Addia Lat Name I Addia Addia  | Previous                     | Continue                     |
|                                                                                                    | 65 66 1973 Ø                                                                                                    |                              |                              |

| Depende | ent Student Demogra             | phics    | F                     | ederal Student Aid |
|---------|---------------------------------|----------|-----------------------|--------------------|
| FAFS    | FORM 2024-25 Estudent Raya Tran | Continue | 🕑 Save   FAFSA Menu 🤅 |                    |
|         |                                 |          |                       |                    |

| Student Der                   | nographic Information                                                                                                    | Fed             | eral SudentAid |
|-------------------------------|----------------------------------------------------------------------------------------------------|-----------------|----------------|
| FAFSA <sup>®</sup> FORM 2024- | -25 🛛 Student Raya Tran                                                                                                    | Save FAFSA Menu |                |
|                               | Personal Circumstances       Demographics       Financials       Colleges       Signature         Student Demographic Information         Questions Used for Research Purposes Only and Do Not Affect Federal Student Aid Eligibility         Your answers will not         Our answers will not         Our answers will not         Our answers will not         Our answers will not         Demographic Information         Our answers will not         Our answers will not         Our answers will not         Demographic Information         Our answers will not         Demographic Information         Our answers will not         Demographic Information         Our answers will not         Demographic Information         Our answers will not         Demographic Information         Demographic Information         Demographic Information         Demographic Information         Demographic Information         Demographic Information         Demographin Information |                 |                |
|                               | O Nonbinary or another gender                                                                                                    |                 |                |
|                               | Prefer not to answer                                                                                                    |                 |                |
|                               | Is the student transgender?                                                                                                    |                 |                |
|                               | ○ Yes ○ No                                                                                                    | ]               |                |
|                               | Prefer not to answer                                                                                                    |                 |                |
|                               | Previous Continue                                                                                                    |                 |                |
|                               |                                                                                                    |                 |                |

| Student Dem | ographic Information                                                                      |                 | Federal Student Aid |
|-------------|-------------------------------------------------------------------------------------------|-----------------|---------------------|
| FAFSA POINT | _25 🚨 Student Raya Tran                                                                   | Save FAFSA Menu |                     |
|             | Presend Concurratories       Demographics       Financials       Colleges       Signature |                 |                     |

| Stude | nt Demographic Info                       | ormation |             | Federal Student Aid |
|-------|-------------------------------------------|----------|-------------|---------------------|
|       | What is the student's race?               |          | 1 1 1000000 |                     |
|       | Select all that apply.                    |          |             |                     |
|       | White                                     |          |             |                     |
|       | Black or African American                 |          |             |                     |
|       | Asian                                     |          |             |                     |
|       | American Indian or Alaska Native          |          |             |                     |
|       | Native Hawaiian or Other Pacific Islander |          |             |                     |
|       | Prefer not to answer                      |          |             |                     |
|       | Previous                                  |          | Continue    |                     |
|       |                                           |          |             |                     |

| Student Citizenship Status                                                                                                    | FederalSudentAid      |
|----------------------------------------------------------------------------------------------------|-----------------------|
| FAFSA® FORM 2024-25 Istudent Raya Tran                                                                                                    | 🗈 Save   FAFSA Menu 🗄 |
| Image: Personal Circumstances       Image: Personal Circumstances       Image: Personal Circumstances |                       |
| Previous Continue                                                                                                    |                       |
|                                                                                                    |                       |

| Student's P             | arent Educati                                                                                                    | on Status                    | Federal Student And   |
|-------------------------|----------------------------------------------------------------------------------------------------|------------------------------|-----------------------|
| FAFSA <sup>®</sup> FORM | 4–25 📱 Student Raya Tran                                                                                                    |                              | 🕲 Save 🛛 FAFSA Menu 🗄 |
|                         | Personal Circumstances Demographics F<br>Parent Education Status Did either of the student's parents attend colle Yes Don't know | Colleges Signature  ege?  No | ]                     |
|                         | Previous                                                                                                    | Continue                     |                       |
|                         |                                                                                                    |                              |                       |

| Stude | nt's Parent Killed in Line of Duty                                                                                                    | Fe                    | deral Student Aid |
|-------|----------------------------------------------------------------------------------------------------|-----------------------|-------------------|
|       | FAFSA® FORM 2024-25 Student Raya Tran                                                                                                    | 🗑 Save 🛛 FAFSA Menu 🔃 |                   |
|       | Personal Circumstances       Demographics       Financials       Colleges       Signature         Date of the Armed forces on or after September 11, 2001 or (2) performing official duties as a public safety officer?       Public safety officers include law enforcement officers, firefighters, and emergency service workers.         Yes       Image: Note of Note of |                       |                   |
|       |                                                                                                    |                       |                   |

| Student | High School Completio                                                                                                    | on Status              |
|---------|----------------------------------------------------------------------------------------------------|------------------------|
| FAF     | SA® FORM<br>2024–25 Estudent Raya Tran                                                                                                    | 10 Seve   FAFSA Menu 🗄 |
|         | Personal Circumstances Demographics Financials Cold  Student High School Completion Status What will the student's high school completion status be at the begin school year?  High school diploma  Kitate-recognized high school equivalent (e.g., GED certificate)  Homeschooled None of the above | erges Signature        |
|         | Previous                                                                                                    | Continue               |
|         |                                                                                                    |                        |

| Student High School Info                                                                                                    | rmation                                                                                                    |
|----------------------------------------------------------------------------------------------------|----------------------------------------------------------------------------------------------------|
| Personal Chrumstances Demographics Francision Codegos Signature<br>High School Information<br>From what high school did or will the student graduate?<br>State<br>New York (507)<br>City<br>Brookhyn<br>City<br>Brookhyn<br>City<br>Brookhyn<br>Q Satech | Preaded Countration       Description         High School Information         From what High school did or will the student graduate?         State         New York (NDT)         O         High School Nume -syntesit         Ronships         O         Brown High School         O         State         State - syntesit         Brown High School         O         High School         State - syntesit         State - syntesit         Brown High School         O         Statent Light School |
| Previous Continue                                                                                                    | Prées                                                                                                    |

| Student Con | firms High School                                                                                                    | Federal Student Aid                                                                   |  |
|-------------|----------------------------------------------------------------------------------------------------|---------------------------------------------------------------------------------------|--|
|             | 225       Student Raya Tran         Personal Circumstances       Demographics       Financials       Colleges       Signature         Confirm Your High School         Take a look to verify that your high school information below is correct. Once you're ready, select "Continue" and well add this high school to your FAFSA.         High School Name       E         Buena Vista High School       City         Lakewood       State         California       Continue | Image: Source FAFSA Memu       re       ect       Edit       Image: Source FAFSA Memu |  |

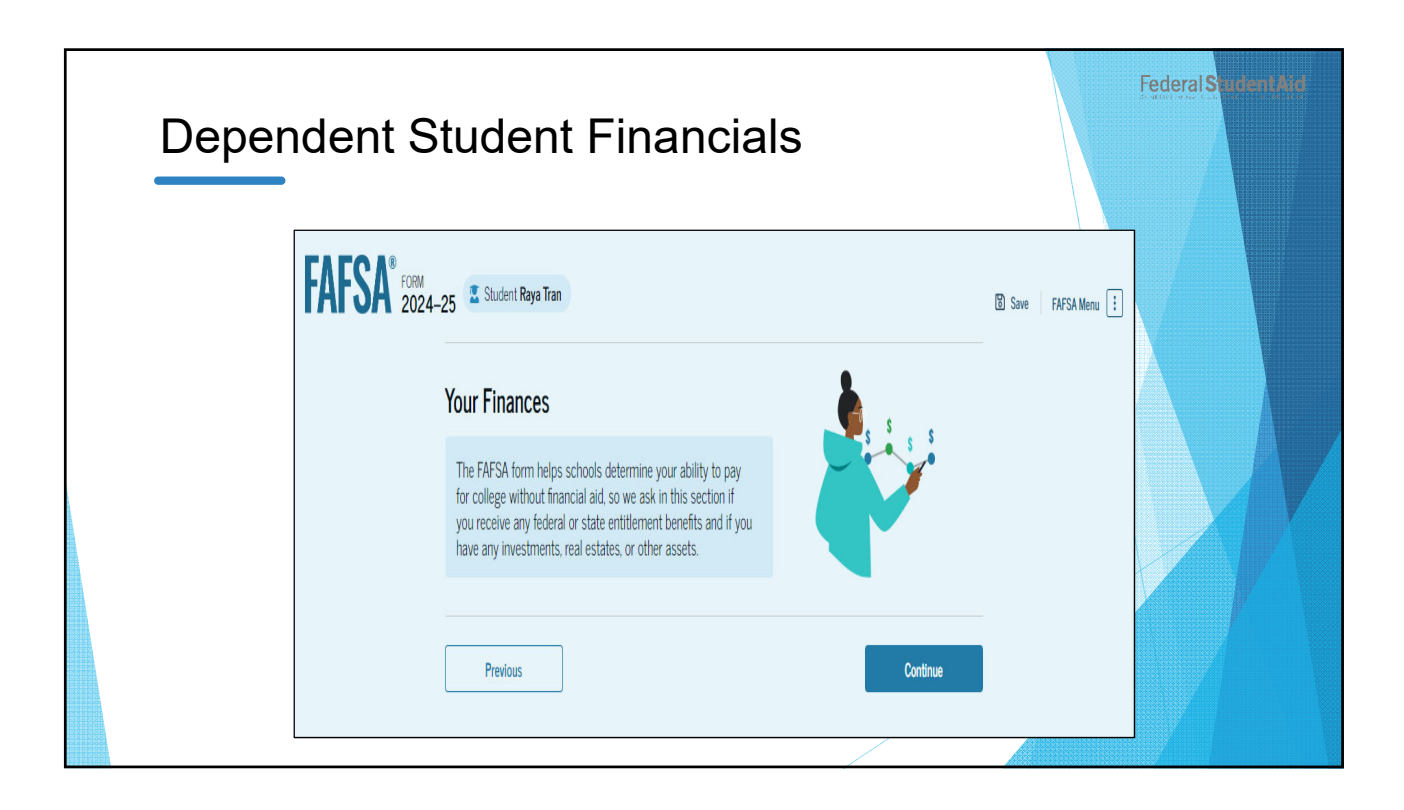

| Student Ta | x Return Information                                                                                                    | Federal Student Aid |
|------------|----------------------------------------------------------------------------------------------------|---------------------|
| FAFSA*     | Continue<br>Continue<br>Contin | Save FAFSA Monu     |
|            |                                                                                                    |                     |

| Student Ass            | sets                                                                                                    | Federal Suder tA | d |
|------------------------|----------------------------------------------------------------------------------------------------|------------------|---|
| FAFSA <sup>®</sup> 202 | 4-25       Student Rays Ten         Personal Circumstances       Demographics       Pinanclas       Colleges       Signature         Different Otal of Cash, Savings, and Checking Accounts       Signature       Signature         Durrent Total of Cash, Savings, and Checking Accounts       Signature       Signature         Image: Signature       Signature       Signature         Image: Signature       Signature       Signature |                  |   |
|                        | Previous Continue                                                                                                    |                  |   |

| Stude | nt Select Colleges                                                                                                    |                       | Federal Seident Ard |
|-------|----------------------------------------------------------------------------------------------------|-----------------------|---------------------|
|       | FAFSA® FORM<br>2024-25 Student Raya Tran                                                                                                    | 🕑 Save 🛛 FAFSA Menu 🗄 |                     |
|       | Your Colleges                                                                                                    |                       |                     |
|       | In this section, you'll search for and select schools you're considering so they will automatically receive an electronic copy of your FAFSA form. You don't end up applying to them - there is nothing else you need to do. |                       |                     |
|       | Previous Continue                                                                                                    |                       |                     |
|       |                                                                                                    |                       |                     |

| Student Select Colleges                                                                                                    |                                                   |                                                                 | Federal Sudent                        |
|----------------------------------------------------------------------------------------------------|---------------------------------------------------|-----------------------------------------------------------------|---------------------------------------|
| FAFSA <sup>2</sup> 224-25 It Interferentian<br>Compared to the second second | Rice University<br>Burlington, California (CA)    | Federal School Code<br>B09773                                   | (+ Select                             |
| Where should we send your FAFSA?<br>Santo fine calego to which your fAFSA?                                                                                                    | Rhodes College<br>Centerville, California (CA)    | Federal School Code<br>E89235                                   | + Select                              |
| T 0 dr20 Stateb Stereted     Were Starend Stream     Stareh by Schwar Konze     Sameth by Schwar Konze     Sameth by Sch                     | Smith College<br>Lexington, California (CA)       | Federal School Code<br>G92383                                   | + Select                              |
| Sun<br>Coll x<br>Collection (CA)                                                                                                    | Macalester College<br>Madison, California (CA)    | Federal School Code<br>038412                                   | + Select                              |
| ©<br>School Kane-uniori<br>©                                                                                                    | Wellesley College<br>Springfield, California (CA) | Federal School Code<br>F09983                                   | Selected                              |
| Q Santa<br>Product                                                                                                    | Q. Search and Select Schools                      | <previous 1="" 2="" 3="" 4="" 5="" next?<="" pre=""></previous> |                                       |
|                                                                                                    | Previous<br>✓ 4 of 20 schools have been s         | elected                                                         | Continue<br>Search and Select Schools |
|                                                                                                    |                                                   |                                                                 |                                       |

|                                                                                                    | lleges                                                                      |                       |
|----------------------------------------------------------------------------------------------------|-----------------------------------------------------------------------------|-----------------------|
| FAFSA 2024-25 2 Statest Ray Tax                                                                                                    | 4 University of California Federal School Code<br>V Torthindge, CA 003453   | Remove View Info      |
| Pensal Cruentizos Deregoptico Franciais Colleges Signature<br>Selected Colleges                                                                                                    | 5 University of California Federal School Code<br>Northindge, CA 603453     | Remove View Info      |
| These are the colleges you want to receive your FAFSA information<br>To change the position of a school in your list, use the up and down arrow buttors to the left of the<br>schools name.                                                                    | 6 Vintversity of California Federal School Code<br>V Northindge, CA 6003453 | The Bernove View Info |
| School list guidelines for Connecticut residents<br>To be eligible for state guart aid in connecticat, you must list an eligible in-state college within<br>the first 2 positions. If you update your school choices later, please notify your state agency by | 7 Viniversity of California Federal School Code<br>Northridge, CA 003453    | Remove View Info      |
| serinang an email to state-croze org                                                                                                    | 8 Vitiversity of California Federal School Code<br>Northridge, CA 003453    | Remove View Info      |
| Showing 1 to 10 of 12                                                                                                    | 9 viversity of California Federal School Code<br>Northridge, CA 003453      | Remove View Info      |
| 1 Urbersity of California Federal School Code Temore View life<br>V Northrodge CA 0039453                                                                                                    | 10 Viniversity of California Faderal School Code<br>V Druthridge, CA 603453 | The Remove View Info  |
| 2 A University of California Finderal School Code Bromove Year Info<br>V Northindge, CA 003453                                                                                                    | Q. Search and Select Schools                                                |                       |
| 3 University of California Fatural School Code Brannes View Info<br>V Northridge, CA 003453                                                                                                    |                                                                             |                       |

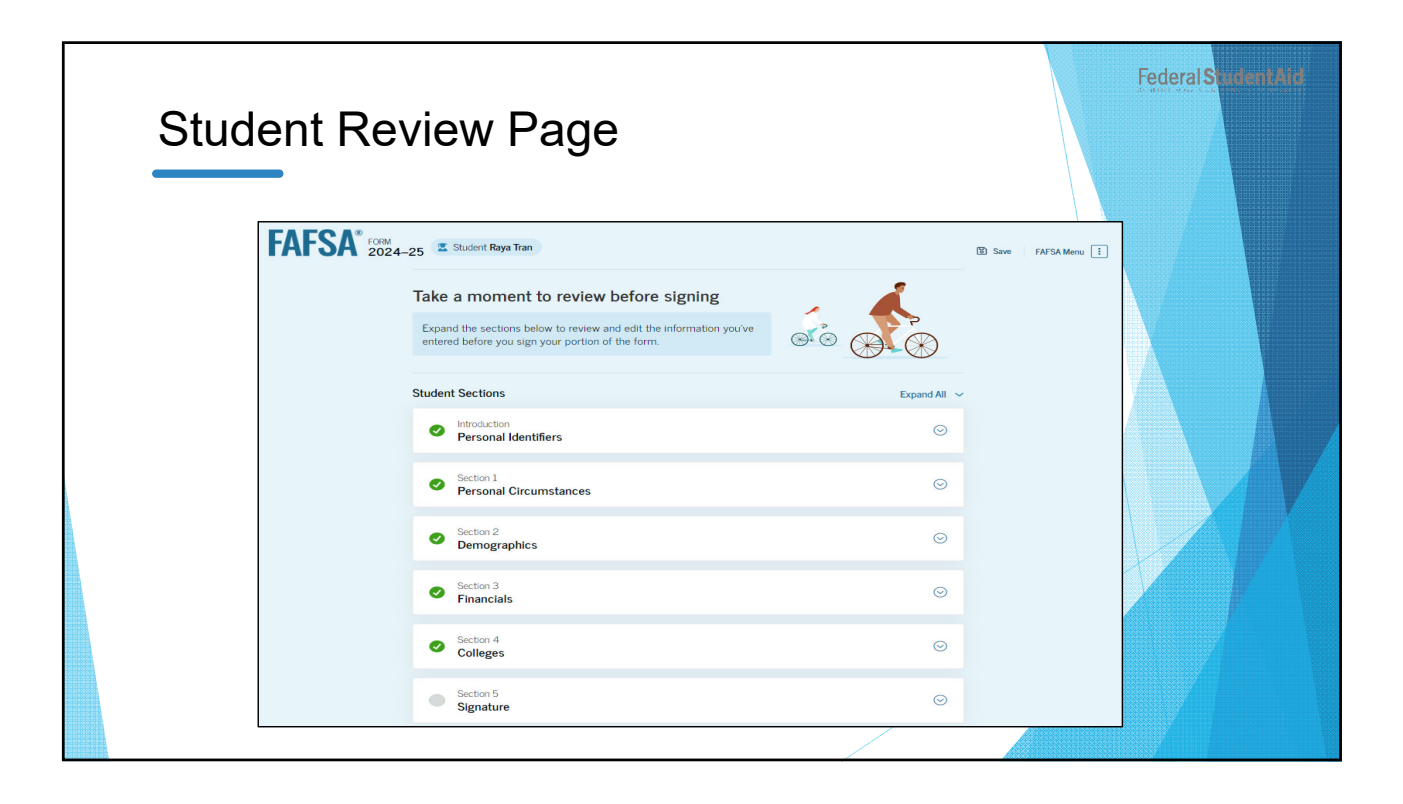

| arent Contributor Section                                |                          |                        |           |
|----------------------------------------------------------|--------------------------|------------------------|-----------|
| • This Section is Sh<br>Your FAFSA form is share         | ared With 2 Contributors | w. You can request, ma | inage, or |
| Parent Contributors                                      | Date Request Sent        | Status                 | Edit [    |
| <ul> <li>▲ Alcina Tran</li> <li>▲ Travis Tran</li> </ul> | 07/13/2024               | Invite Sent            |           |

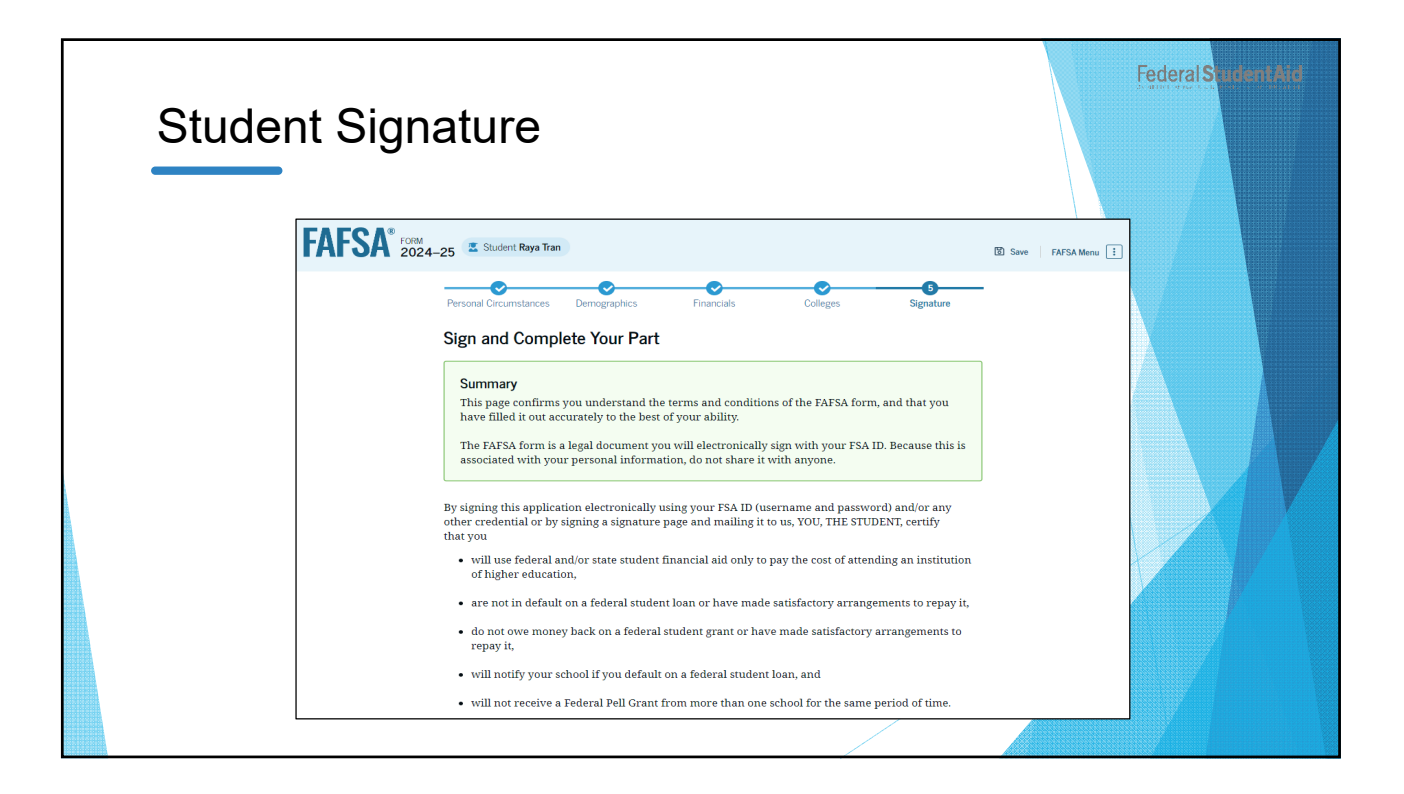

| Stude | ent Signature                                                                                                    |
|-------|----------------------------------------------------------------------------------------------------|
|       | By signing this application electronically using your username and password, and/or any other credential or by signing a signature page and mailing it to us, you certify that all of the information you provided is true and complete to the best of your knowledge and you agree, if asked to provide                                                                                                    |
|       | information that will verify the accuracy of your completed form, and     U.S. or state income tax forms that you filed or are required to file.                                                                                                    |
|       | You also certify that you understand that the secretary of education has the authority to verify information reported on your application with the Internal Revenue Service and other federal agencies.                                                                                                    |
|       | If you sign this application or any document related to the federal student aid programs electronically using a username and password, and/or any other credential, you certify that you are the person identified by the username and password, and/or any other credential and have not disclosed that username and password, and/or any other credential to anyone else. If you purposely give false or misleading information, you may be fined up to \$20,000, sent to prison, or both. |
|       | Sign Your FAFSA Form       I, Raya Tran, agree to the terms outlined above                                                                                                    |
|       | Cancel Submit                                                                                                    |
|       |                                                                                                    |

| udent Section Complete                                                                                                    | e Federal Studen                                                                                                    |
|----------------------------------------------------------------------------------------------------|----------------------------------------------------------------------------------------------------|
| Here's What You Can Do Next         Check Your Email         You will receive an email version of this per rayaatran@gmail.com.         Your FAFSA* Form Still Needs Contributor The contributor(s) you selected will receive days until the application is complete.                                                    | age at the following email address:<br>Information<br>e an email invitation to join your form every seven                   |
| Things You S     View Your FAFSA* Submission     Summary     Once your annihisation is complete and                                                                                                    | Should Know                                                                                                    |
| submitted, you can view your FAFSA<br>Submitsion Summary, a summary of the<br>information you provided on your FAFSA<br>form. You'll be able to access the FAFSA<br>Submission Summary one to three days<br>after you submit your application by<br>logging back in with your account<br>username and password (FSA ID). | Get Help >                                                                                                    |
| We strongly recommend that your parent(s) compl<br>manually provide their information, but you will n<br>grants and loans, until they provide consent and sig<br>Provide Parent information Manually >                                                                                                    | ete their own section. If that isn't possible, you can<br>ot be eligible for federal student aid, including<br>gn the form. |

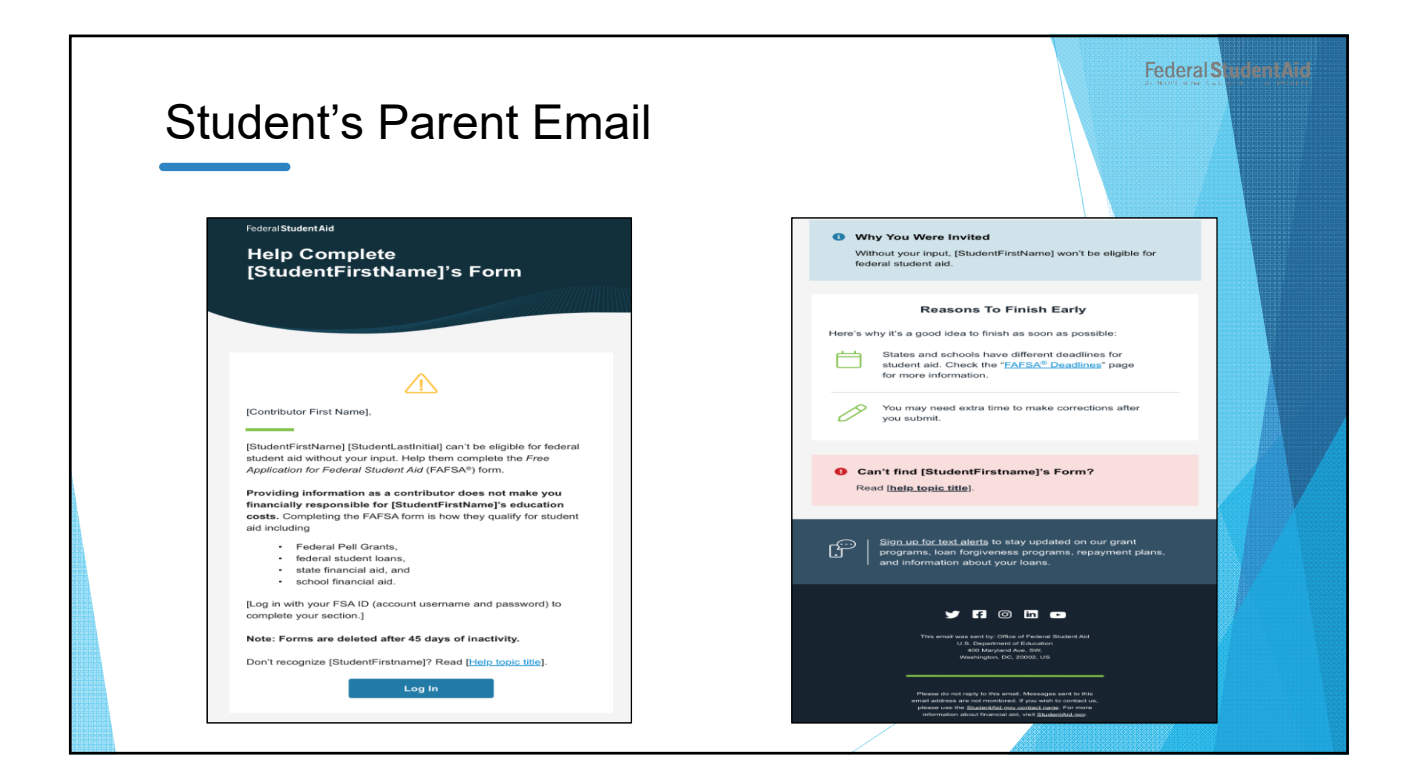

| Student's Parent Log In |                                                                                                    | Federal Student Ard |
|-------------------------|----------------------------------------------------------------------------------------------------|---------------------|
|                         | Help Conter         Bakent & Complete         English   Expres           Log In   Create Account         C |                     |

| Parent Statu   | is Center – My Activity                                                                                                    | F        | ederal Student Aid |
|----------------|----------------------------------------------------------------------------------------------------|----------|--------------------|
| FederalStudent | And Carried FAFSA ~ Leans & Grants ~ Repayment ~ Lean Forgiveness ~ My Activity Currently Active                                                                                            | Alcina ~ |                    |
|                | You have been requested to be a Contributor on a FAFSA for Raya Tran The Free Application for Federal Student and (AFSA) form helps students apply for deral grants, work-study, and loans. |          |                    |
|                | Borrower Defense Case #07688447                                                                                                    |          |                    |
|                | PSLF Application  Acts Updated: 06/22/022  The Peace Corps                                                                                                    |          |                    |

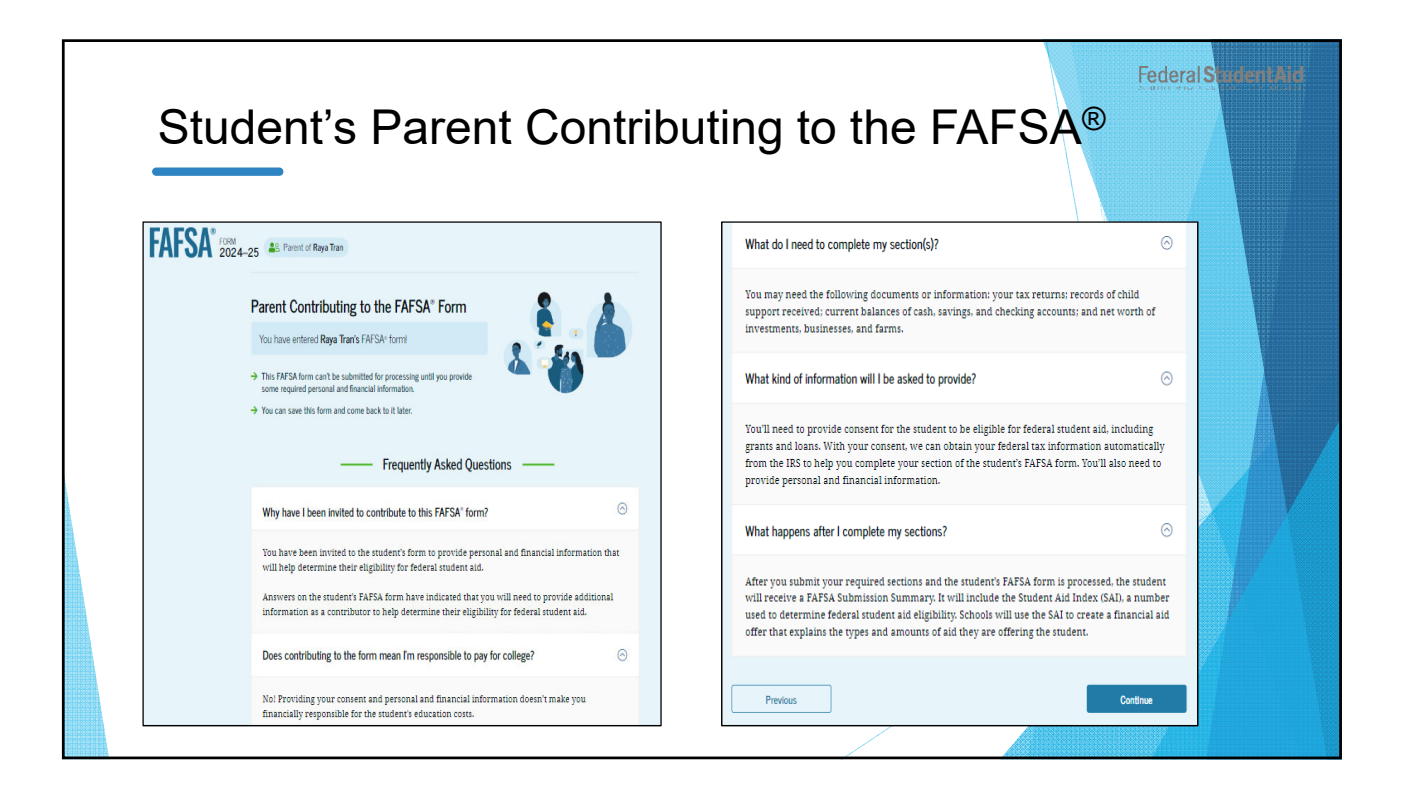

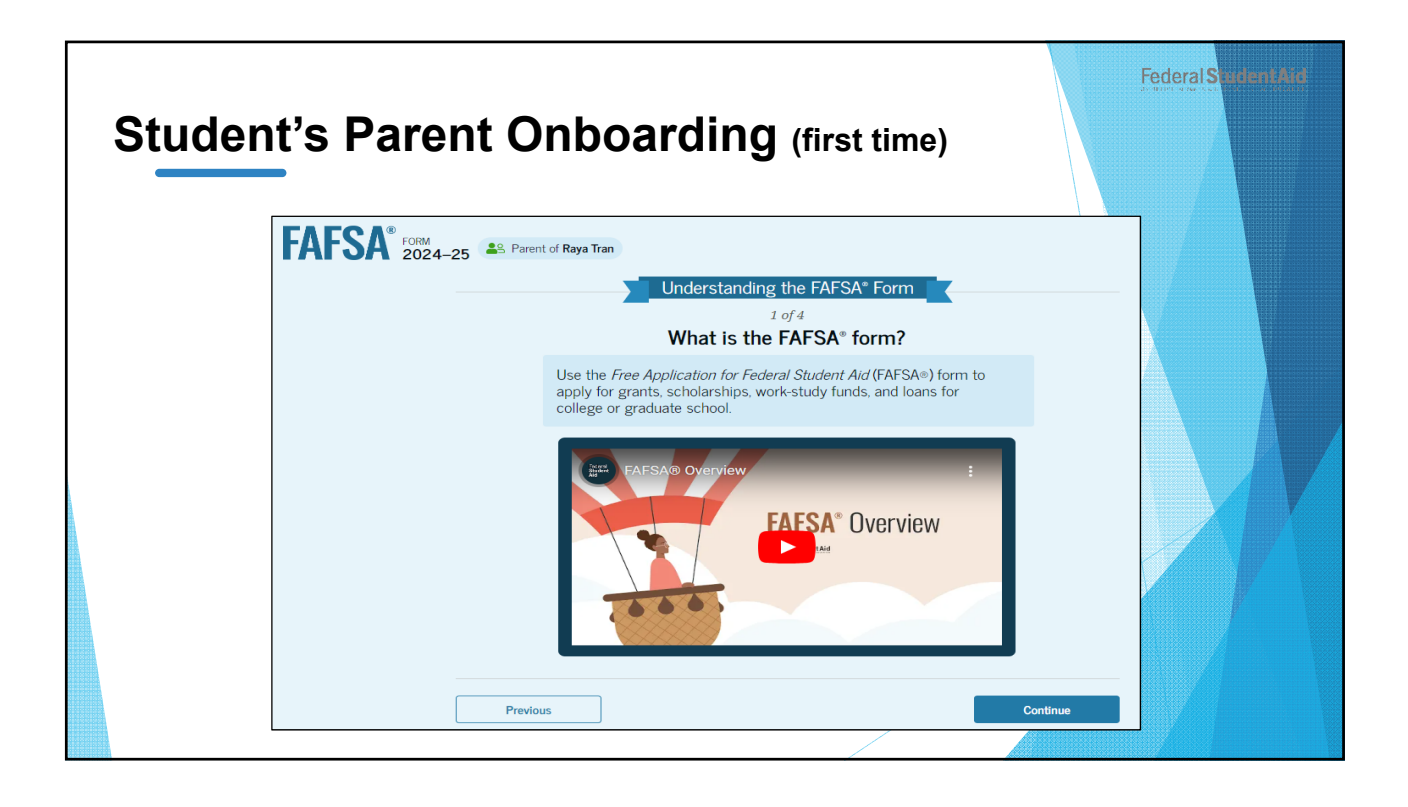

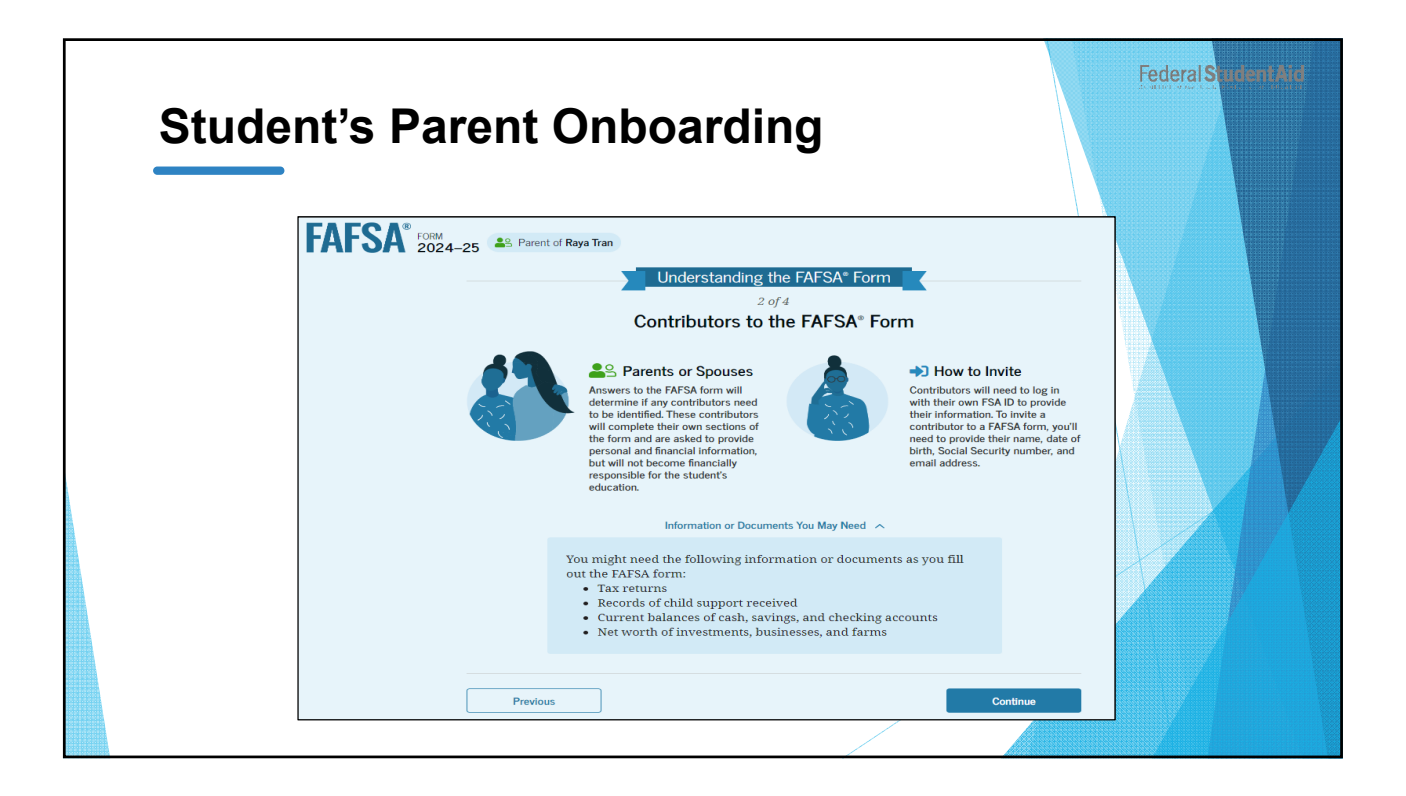

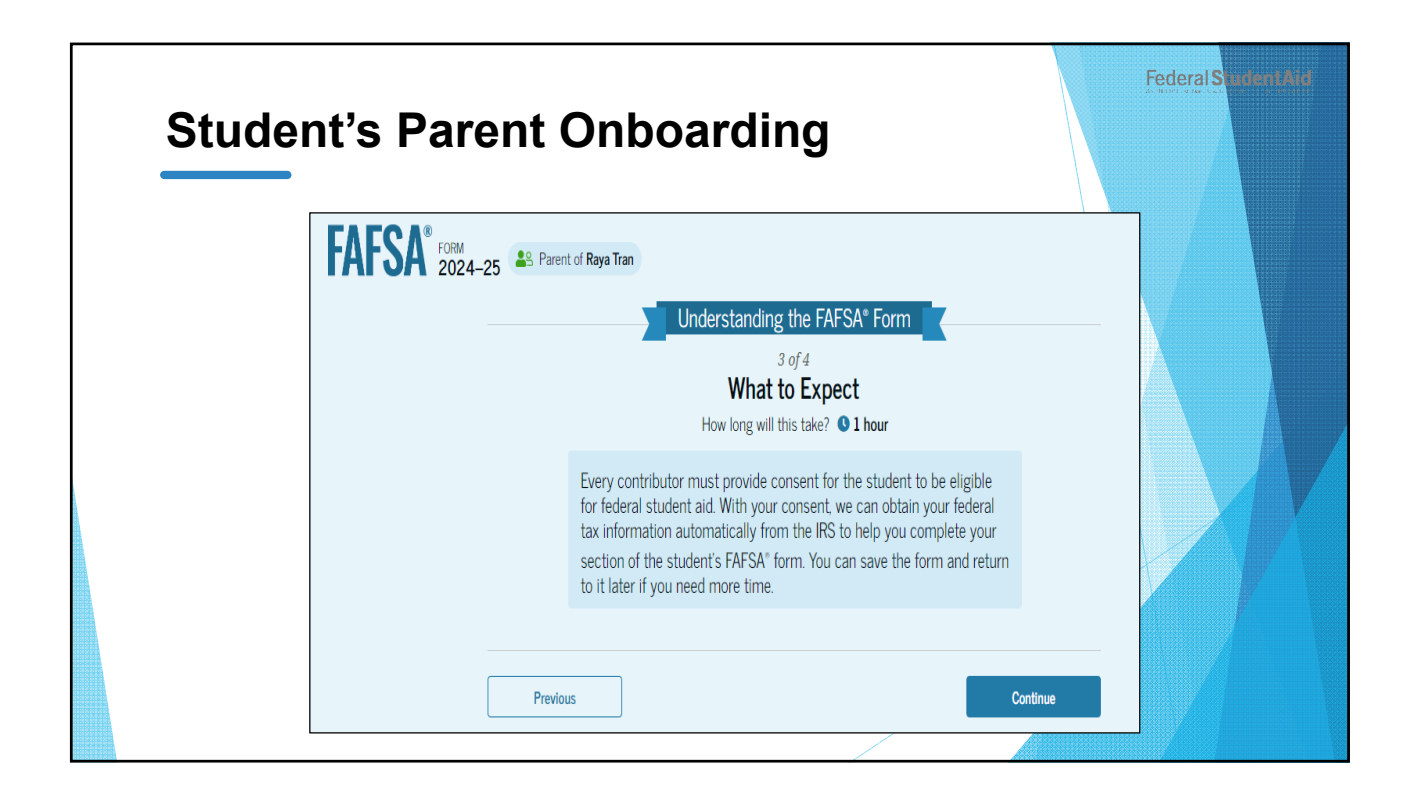

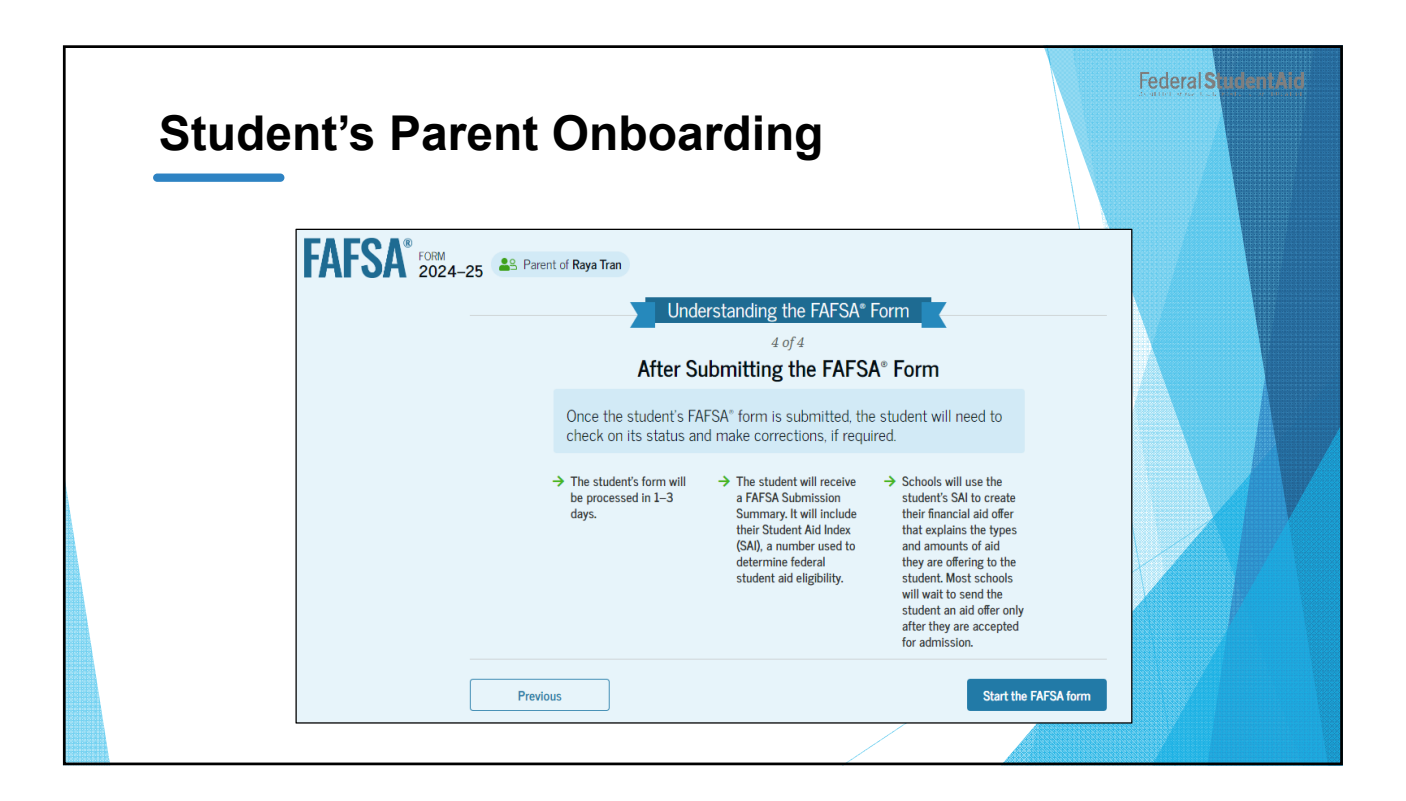

| Studer | nt's Parent Identity Information                                                                                                    | Federal Student Aid |
|--------|----------------------------------------------------------------------------------------------------|---------------------|
|        | FAFSA <sup>®</sup> FORM<br>2024-25 AS Parent of Raya Tran                                                                                                    | Sive FAFSA Menu     |
|        | Parent Identity Information<br>Review the information below and verify that it's correct before moving forward.<br>Name<br>Alcina Tran<br>Date of Birth<br>05/05/1973<br>Social Security Number<br>+++++234<br>Email Address<br>alcinatran@school.edu<br>Mobile Phone Number<br>(355) 555-5555<br>To update this information for all federal student aid communications, go to Account Settings. |                     |

| Student's Parent Identity Inform                       | ation    |
|--------------------------------------------------------|----------|
| Permanent Mailing Address<br>Include apartment number. |          |
| 12345 Sesame Street                                    |          |
| City                                                   |          |
| New York                                               |          |
| State                                                  |          |
| New York (NY) ~                                        |          |
| Zip Code                                               |          |
| 67891                                                  |          |
| Country                                                |          |
| United States of America (US)                          |          |
|                                                        |          |
|                                                        |          |
| Previous                                               | Continue |
|                                                        |          |
|                                                        |          |

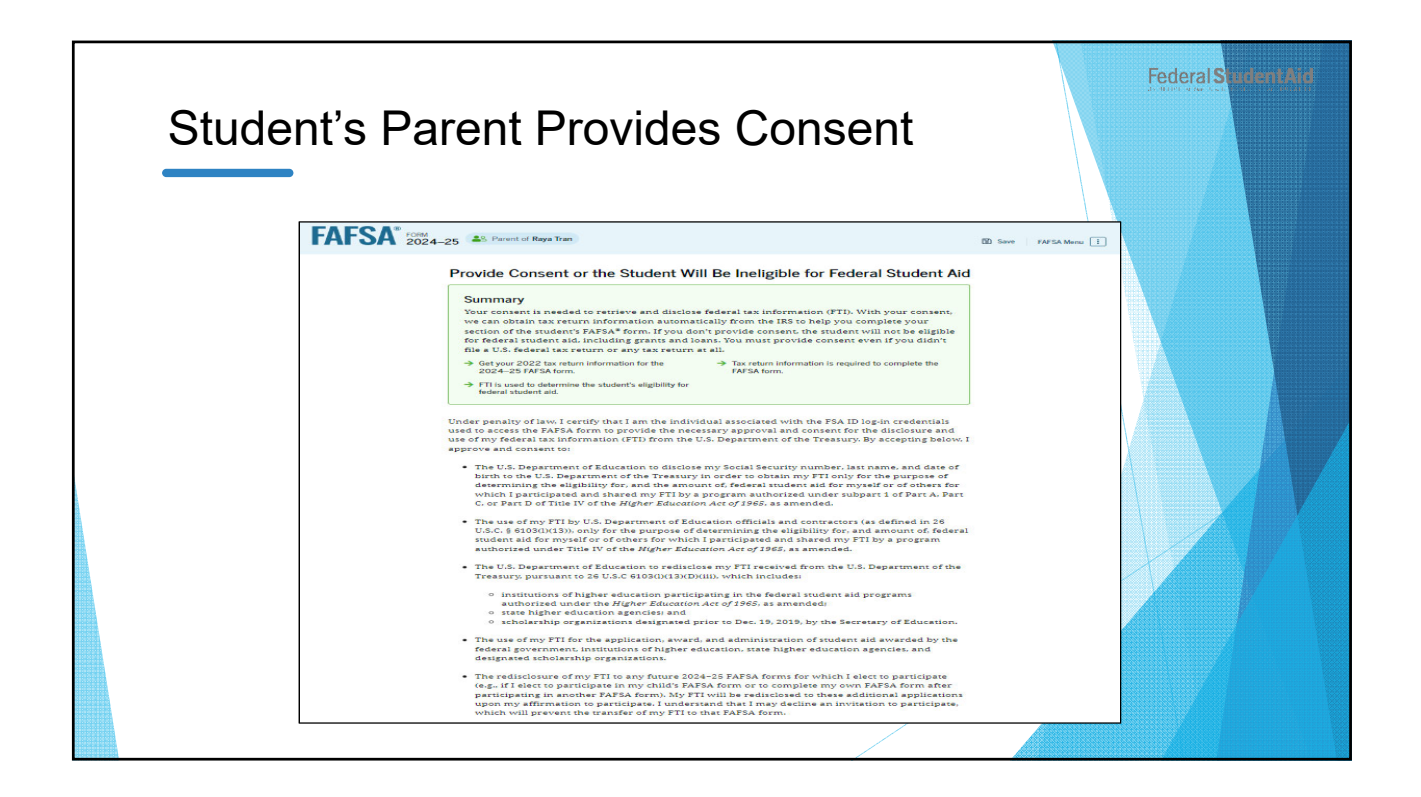

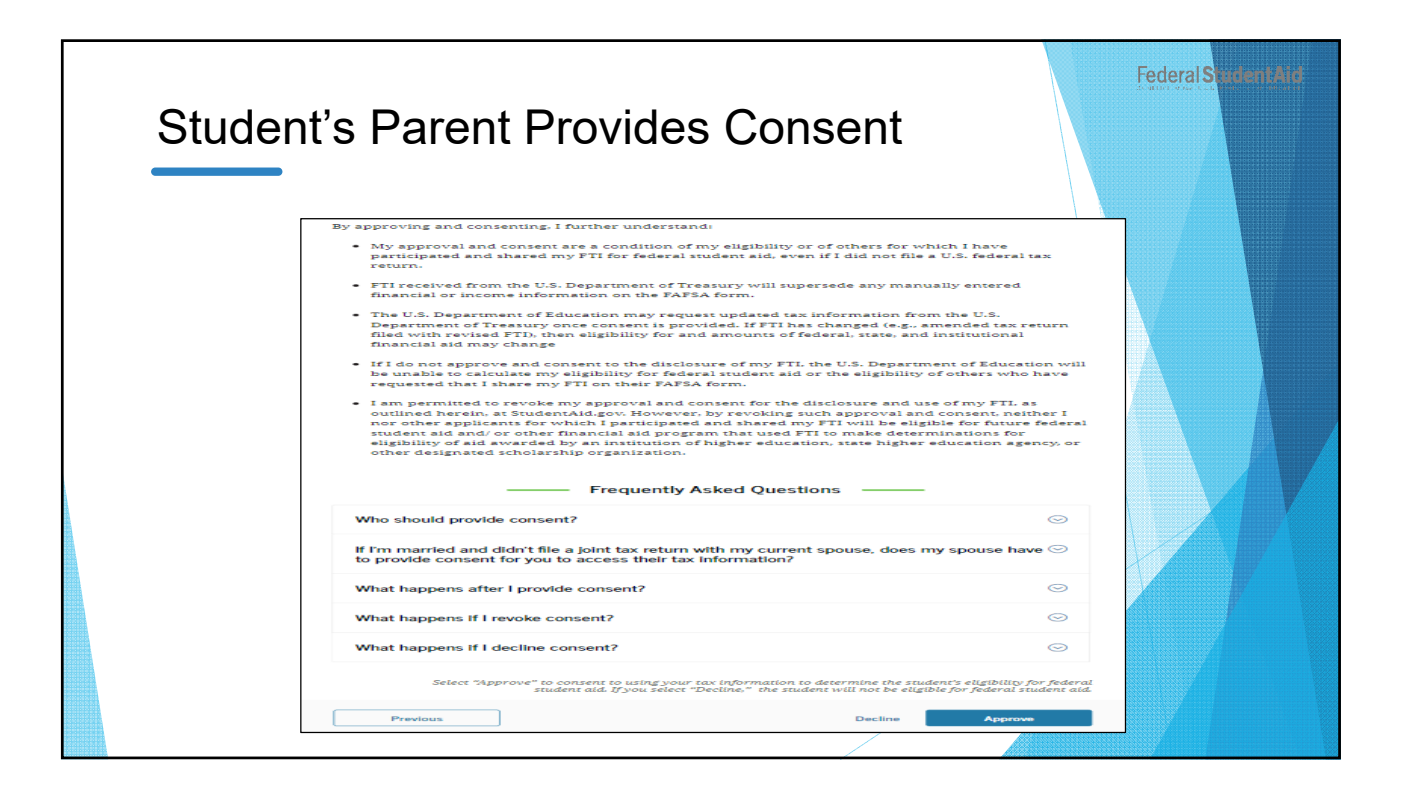

| Dependent Student's Parent Demogra                                                                                                    | aphics                                                     | Federal Student Ard |
|----------------------------------------------------------------------------------------------------|------------------------------------------------------------|---------------------|
| EVENSE       EVENT of Raya Tran         Demographics About You       We'll ask about your marital status, college students in your household, and legal residence. <ul> <li>This is because most dependent students receive support from their parents, and this affects how much they're able to pay for school.</li> <li>Previous</li> <li>Continue</li> </ul> | Bave       FAFSA Menu         Image: Save       FAFSA Menu |                     |

| Student's Pare      | ent Current         | Marital S | tatus     | ł               | ederal Sudent Aid |
|---------------------|---------------------|-----------|-----------|-----------------|-------------------|
| FAFSA® FORM 2024-28 | Parent of Raya Tran |           |           | Save FAFSA Menu |                   |
|                     |                     |           | Signature |                 |                   |
|                     | Previous            |           | Continue  | /               |                   |

| De | pendent Student's Parent Financi                                                                                                    | Federal Sudent Aid  |
|----|----------------------------------------------------------------------------------------------------|---------------------|
|    | FAFSA <sup>®</sup> FORM<br>2024–25 Parent of Raya Tran                                                                                                    | 🕑 Save FAFSA Menu 🗄 |
|    | Your Finances                                                                                                    | s                   |
|    | The FAFSA form helps schools determine the student's ability to pay for college without financial aid, so we ask in this section if you receive any federal or state entitlement benefits and if you have any investments, real estates, or other assets. |                     |
|    | Previous                                                                                                    | ntinue              |
|    |                                                                                                    |                     |

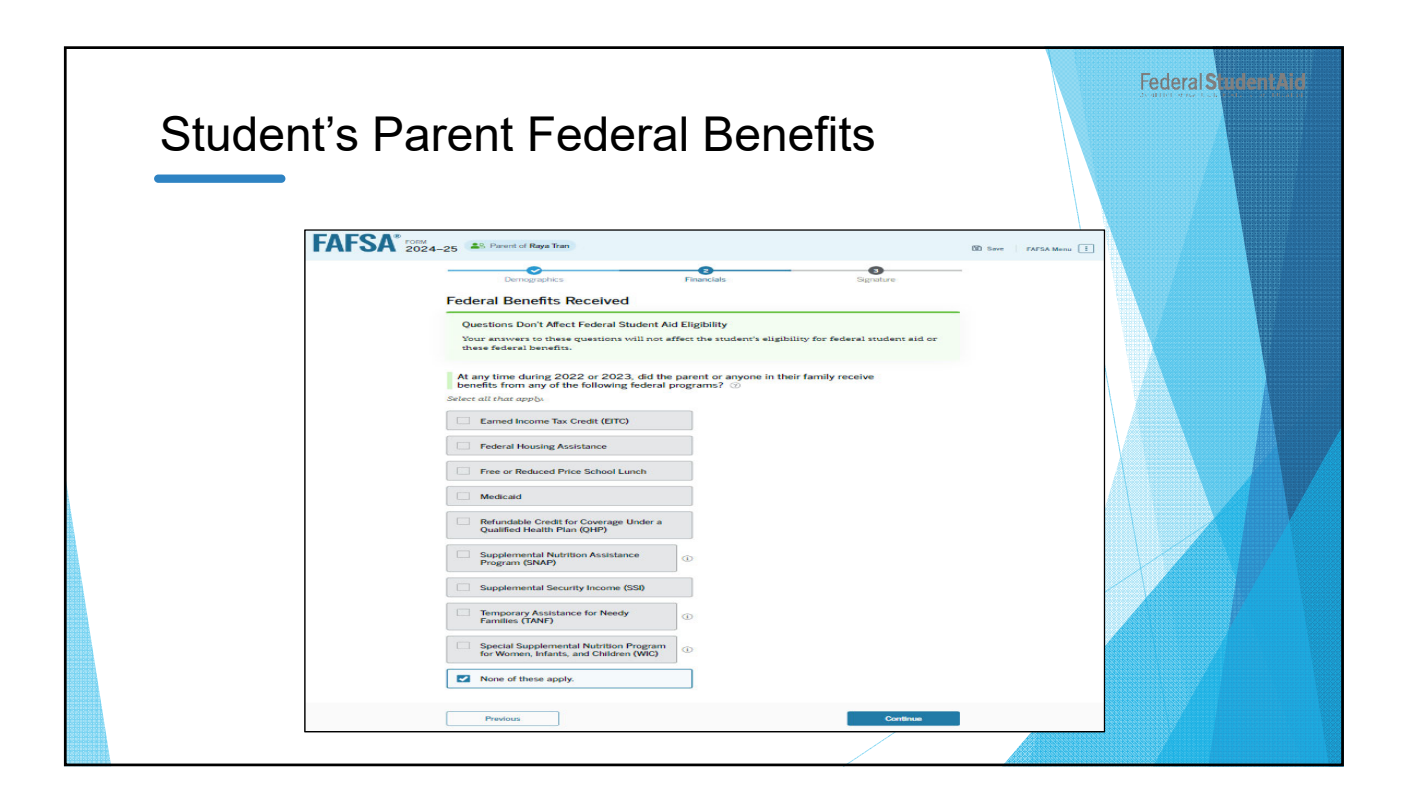

| Studer | nt's Parent Tax Filing Status                                                                                                    | Federal Student Aid   |
|--------|----------------------------------------------------------------------------------------------------|-----------------------|
|        | FAFSA <sup>®</sup> FORM<br>2024-25 Parent of Raya Tran                                                                                                    | 🕑 Save   FAFSA Menu 🔋 |
|        | Parent Tax Filing Status       Signature         Did or will the parent file a 2022 joint tax return with their current spouse?       Image: Constraint of the parent file a 2022 joint tax return with their current spouse?         Image: Constraint of the parent file a 2022 joint tax return with their current spouse?       Image: Constraint of the parent file a 2022 joint tax return with their current spouse? |                       |
|        | Previous                                                                                                    |                       |

| Student's Parent Family Size                                                                                                    | Federal Stadent Aid   |
|----------------------------------------------------------------------------------------------------|-----------------------|
| FAFSA® FORM 2024-25 AP Parent of Raya Tran                                                                                                    | 🕄 Save   FAFSA Menu 🗄 |
| Personal       Prancial       Signature         Family Size if Francials         Is the parent's family size different from the number of individuals claimed on their 2022 tax return?         Image: The parent's family size is 3       Image: The parent's family size is 3       Image: The parent's family size is 3         Parent 1       Other Parent 1       Student 1       Parent's Ohiddren and Other Dependents: 1         Image: There the number of children or other dependents who live with the parent and will receive more then hand of their support from the parent between July 1, 2024 and June 30, 2025?       Do not include the student applicant.         Image: The parent is the student applicant.       Image: The parent is the student applicant.       Image: The parent is the student applicant. |                       |
|                                                                                                    |                       |

| Student's Pa                  | rent Number in College                                                                                                    | Federal Sudent Aid    |
|-------------------------------|----------------------------------------------------------------------------------------------------|-----------------------|
| FAFSA <sup>®</sup> FORM 2024- | 25 SParent of Raya Tran                                                                                                    | 🗈 Save   FAFSA Menu 🗄 |
|                               | Image: Demographics     Image: Financials     Signature       Number in College     How many people in the parent's family will be in college between July 1, 2024, and June 3 2025?       Do not include the parent.       1 | 30,                   |
|                               | Previous                                                                                                    |                       |

| Stude | nt's Parent Tax Return Informa                                                                                                    | tion |
|-------|----------------------------------------------------------------------------------------------------|------|
|       | EXERCISE 2024-25 Revent of Reyn Ten  Comparements  Parcelas  Parcelas  Segneture  Parcelas  Segneture  Parcelas  Segneture  Parcelas  Segneture  Comparements  Convert all currency to U.S. dollars.  Did the parent receive the Earned Income Tax Credit (EITC)?  Yes  Don't know  Amount of College Grants, Scholarships, or AmeriCorps Benefits Reported as Income to the IRS (optional)  The parent pdd fases on these growts, scholarships, or AmeriCorps Benefits Reported as Income to the IRS (optional)  The parent pdd fases on these growts, scholarships, or AmeriCorps Benefits Reported as Income to the IRS (optional)  The parent pdd fases on these growts, scholarships, or benefits. These usually apply to those renewing their FAFSA* form, not to first-time applicants.  S  Foreign Earned Income Exclusion  S  O  D  D  D  D  D  D  D  D  D  D  D  D |      |
|       | Previous                                                                                                    |      |

| Student's Pa | rent Assets                                                                                                    | Federal Stadant Ava |
|--------------|----------------------------------------------------------------------------------------------------|---------------------|
|              | brongeners     brongeners     b |                     |

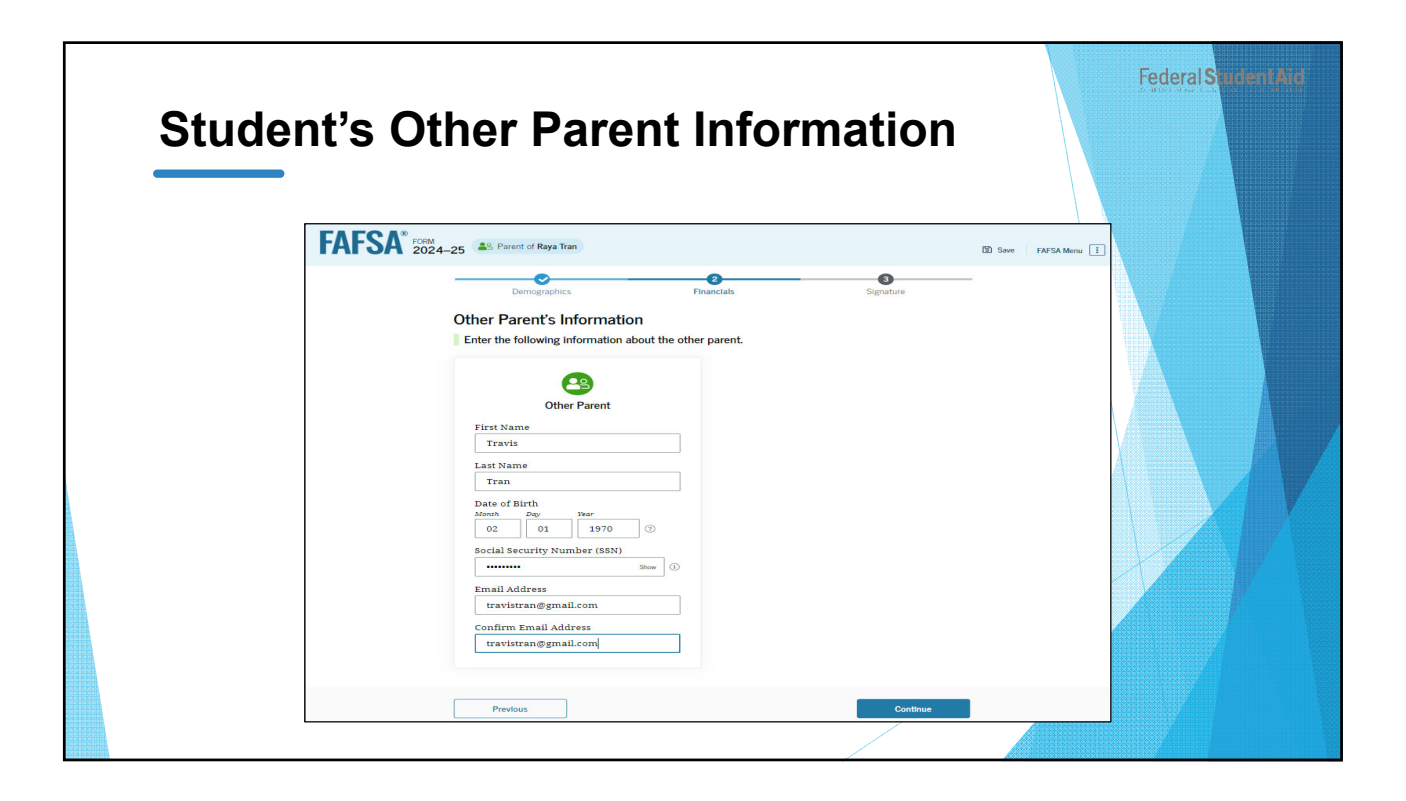

| Studenť | 's Parent Review Pag                                                                                                    | je           |                       | Federal Student Aid |
|---------|----------------------------------------------------------------------------------------------------|--------------|-----------------------|---------------------|
| FA      | FSA COMM 2024-25 AP Parent of Raya Tran                                                                                                    |              | 🕲 Save 🛛 FAFSA Menu 🔃 |                     |
|         | Take a moment to review before signing<br>Expand the sections below to review and edit the information<br>you've entered before you sign your portion of the form. |              |                       |                     |
|         | Parent Contributor Sections                                                                                                    | Expand All 🗸 |                       |                     |
|         | Personal Identifiers                                                                                                    | $\odot$      |                       |                     |
|         | Section 1<br>Demographics                                                                                                    | ⊘            |                       |                     |
|         | Section 2<br>Financials                                                                                                    | ⊘            |                       |                     |
|         | Section 3<br>Signature                                                                                                    | $\odot$      |                       |                     |
|         | Previous                                                                                                    | Continue     |                       |                     |
|         |                                                                                                    |              |                       |                     |

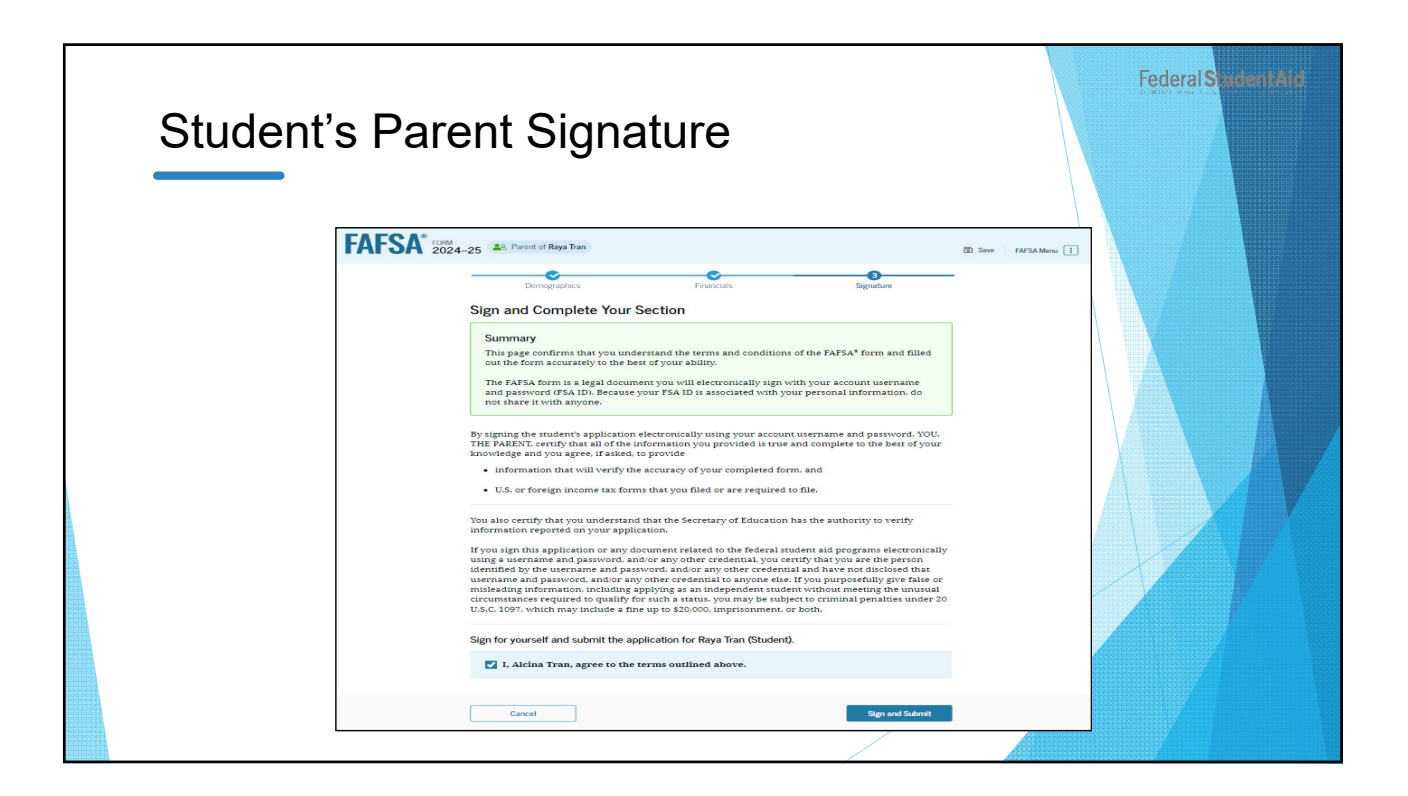

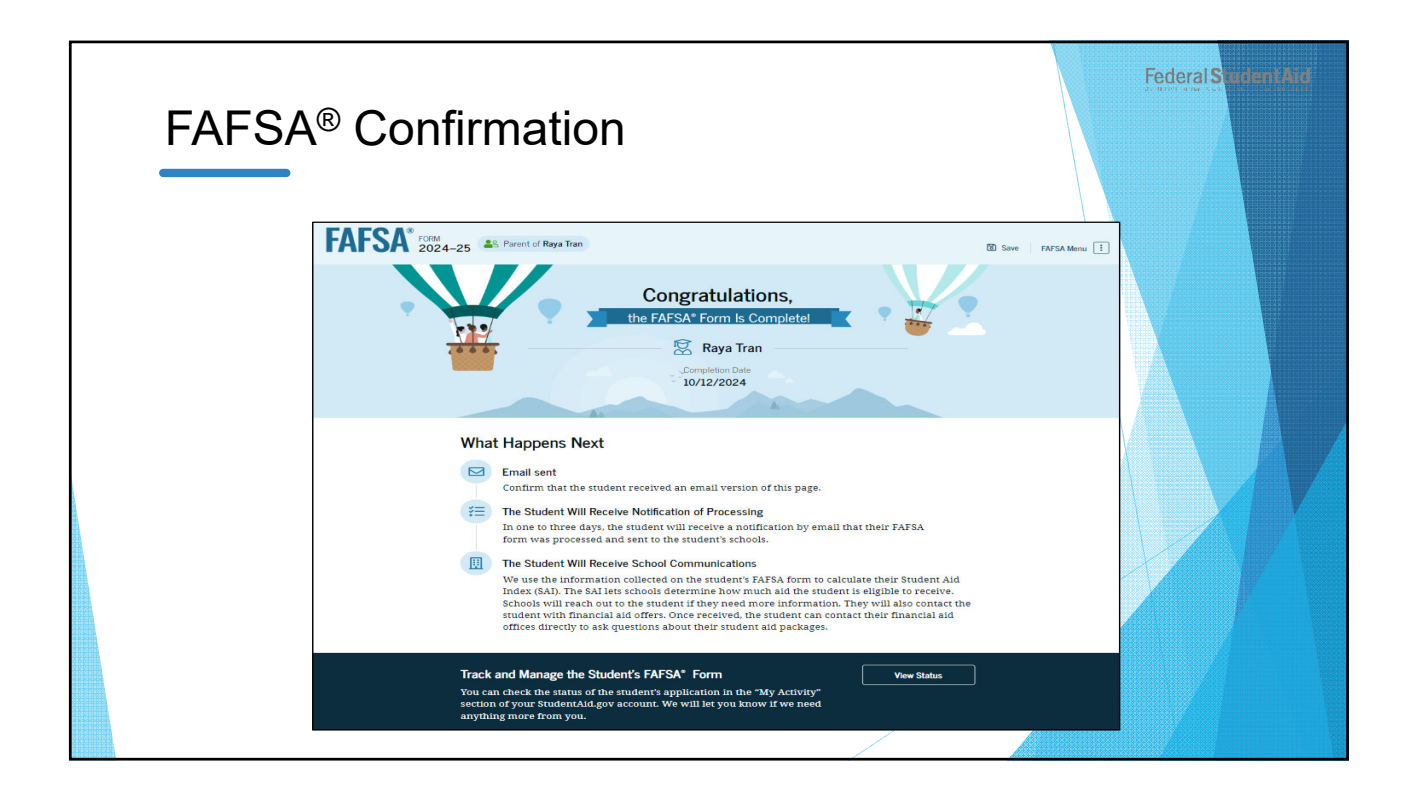

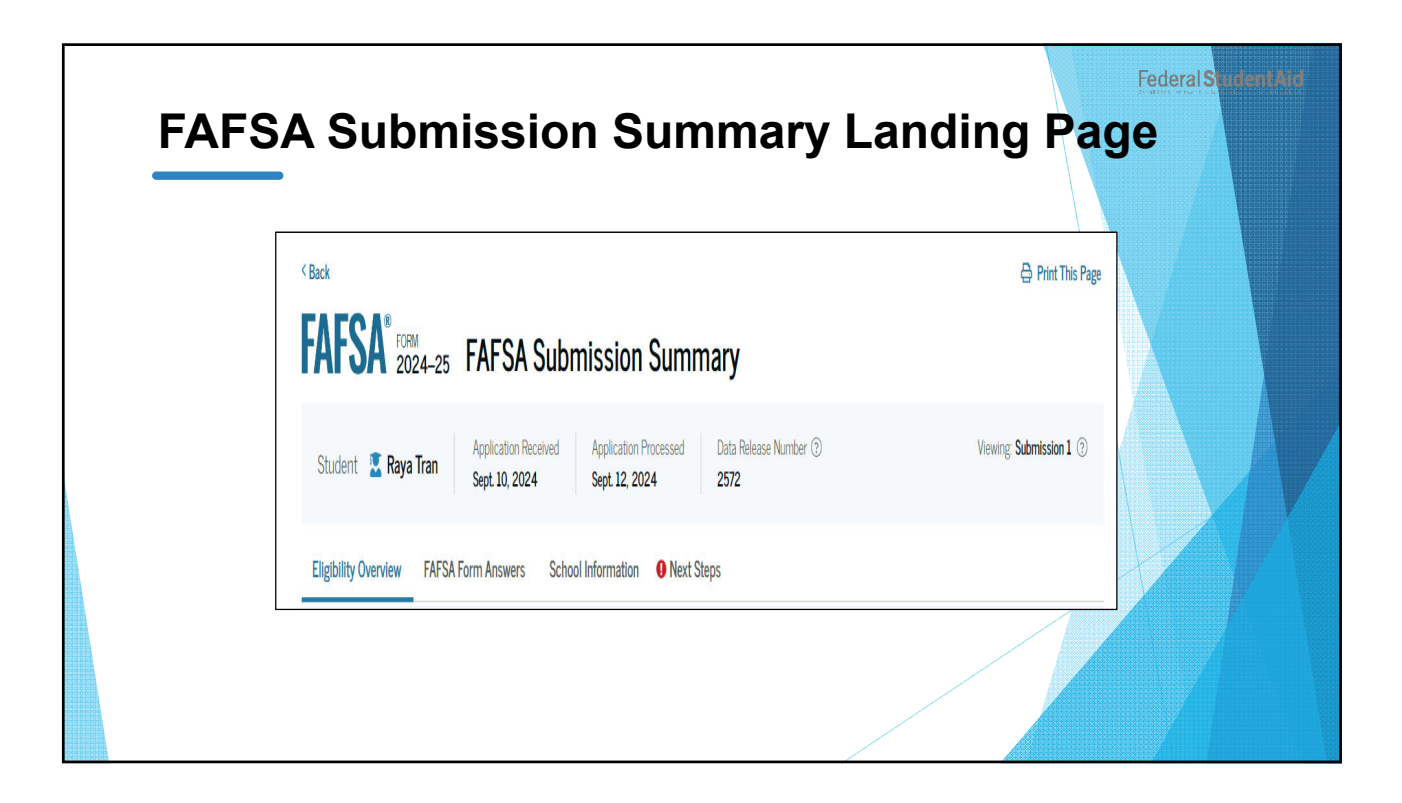

| Eligibility Overview                                                                                                    | Federal Sudent Aid   |
|----------------------------------------------------------------------------------------------------|----------------------|
| Eligibility Overview FAFSA Form Answers School Information • Next                                                                                                    | t Steps              |
| Federal Pell Grant ①<br>A Federal Pell Grant is awarded to undergraduate<br>students who have financial need and who have not<br>earned a degree or are in a teacher certification program.<br>Federal Pell Grants don't need to be repaid.                                                                                                    | Up to <b>\$4,556</b> |
| Federal Direct Loans ①<br>A federal direct loan is money lent by the government to<br>you that you must repay with interest.<br>Federal Work-Study ①                                                                                                    | Up to <b>\$4,556</b> |
| Federal Work-Study is a way for students to earn money<br>to pay for school through part-time jobs on or off campus.<br>                                                                                                    | You May Be Eligible  |
| Image: A second minimized and         Image: Construction of the second second | nal                  |

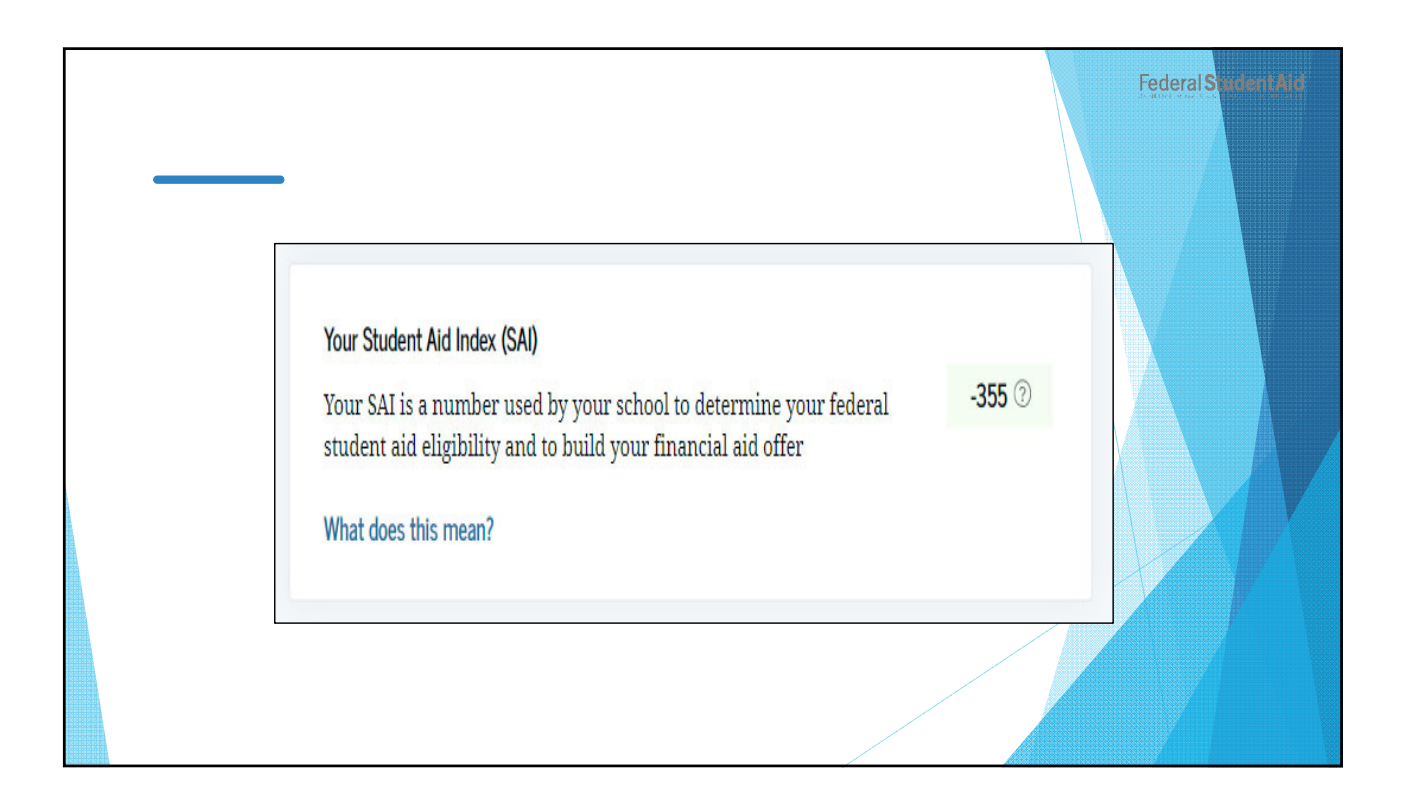

| Form Answers                                                                                                    | Federal           |
|----------------------------------------------------------------------------------------------------|-------------------|
| Eligibility Overview FAFSA Form Answers School Information • N                                                                                                    | ext Steps         |
| Your FAFSA® Form Answers<br>Review your responses carefully and make sure all the information you<br>provided is correct. Start a correction to fix any errors and ensure that your<br>form is processed correctly. | Make a Correction |
| Student Sections                                                                                                    | Expand All ~      |
| Introduction<br>Personal Identifiers                                                                                                    | $\odot$           |
| Section 1<br>Personal Circumstances                                                                                                    | $\odot$           |
| Section 2<br>Demographics                                                                                                    | o                 |
| Section 3<br>Financials                                                                                                    | •                 |
| Section 4<br>Colleges                                                                                                    | $\odot$           |
| Section 5                                                                                                    | $\odot$           |

| FAFS | A Form Answers                    | Federal Studier | itAid |
|------|-----------------------------------|-----------------|-------|
|      | Parent Sections                   | Expand All 🗸    |       |
|      | Section 0<br>Personal Identifiers | $\odot$         |       |
|      | Section 1<br>Demographics         | $\odot$         |       |
|      | Section 2<br>Financials           | $\odot$         |       |
|      | Section 3<br>Signature            | $\odot$         |       |
|      |                                   |                 |       |

| School | Inform                                                                                                    | ation                                               | 1                   |                   |                    |                                                            |                                          | Federal Sudent Aid: |
|--------|----------------------------------------------------------------------------------------------------|-----------------------------------------------------|---------------------|-------------------|--------------------|------------------------------------------------------------|------------------------------------------|---------------------|
|        | Eligibility Overview FAFS                                                                                        | A Form Answers                                      | School Informati    | on \rm 0 Next Ste | ps                 |                                                            |                                          |                     |
|        | Find an Affordable Schoo<br>Many schools offer the oppo<br>listed on your form.<br>Learn More on College Scorece | I<br>prtunity to attend coll<br>ard 12 <sup>7</sup> | ege affordably. Lea | rm about the cost | ts and benefits as | sociated with the schools you<br>Showing results for famil | y income between _ <b>\$0-\$30,000 ~</b> |                     |
|        | School Name                                                                                                    | Graduation Rate ③                                   | Retention Rate (?)  | Transfer Rate ⑦   | Default Rate (?)   | Median Debt Upon Completion ③                              | Average Annual Cost ⑦                    |                     |
|        | George Washington<br>University                                                                                  | 15%                                                 | 89%                 | 26%               | 64%                | \$56,000                                                   | \$102,000                                |                     |
|        | University of North<br>Carolina, Chapel Hill                                                                     | 26%                                                 | 76%                 | 25%               | 34%                | \$24,000                                                   | \$38,000                                 |                     |
|        | University of California,<br>North Ridge                                                                         | 55%                                                 | 65%                 | 35%               | 15%                | \$19,000                                                   | \$24,000                                 |                     |
|        |                                                                                                    |                                                     |                     | View A            | ul ~               |                                                            |                                          |                     |
|        |                                                                                                    |                                                     |                     |                   |                    |                                                            |                                          |                     |

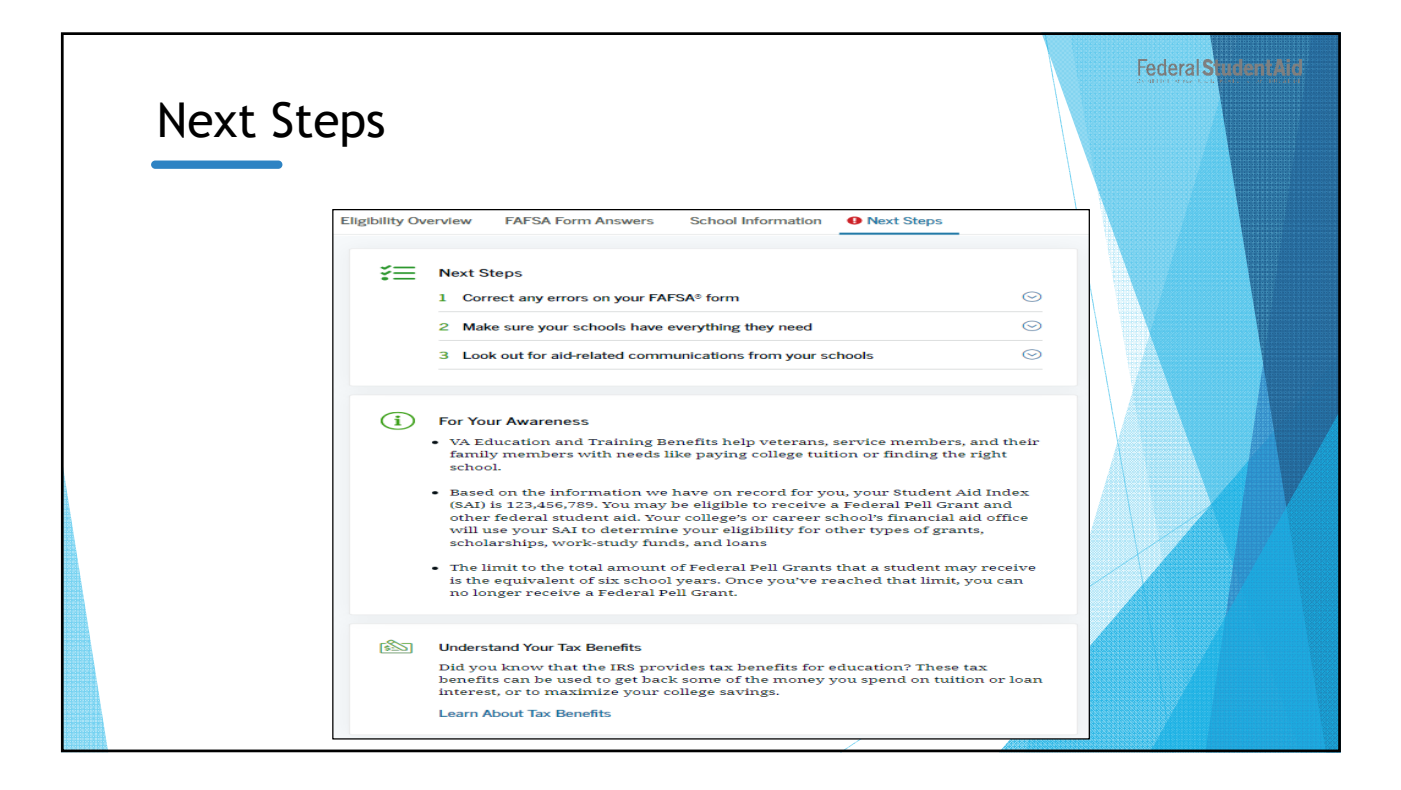

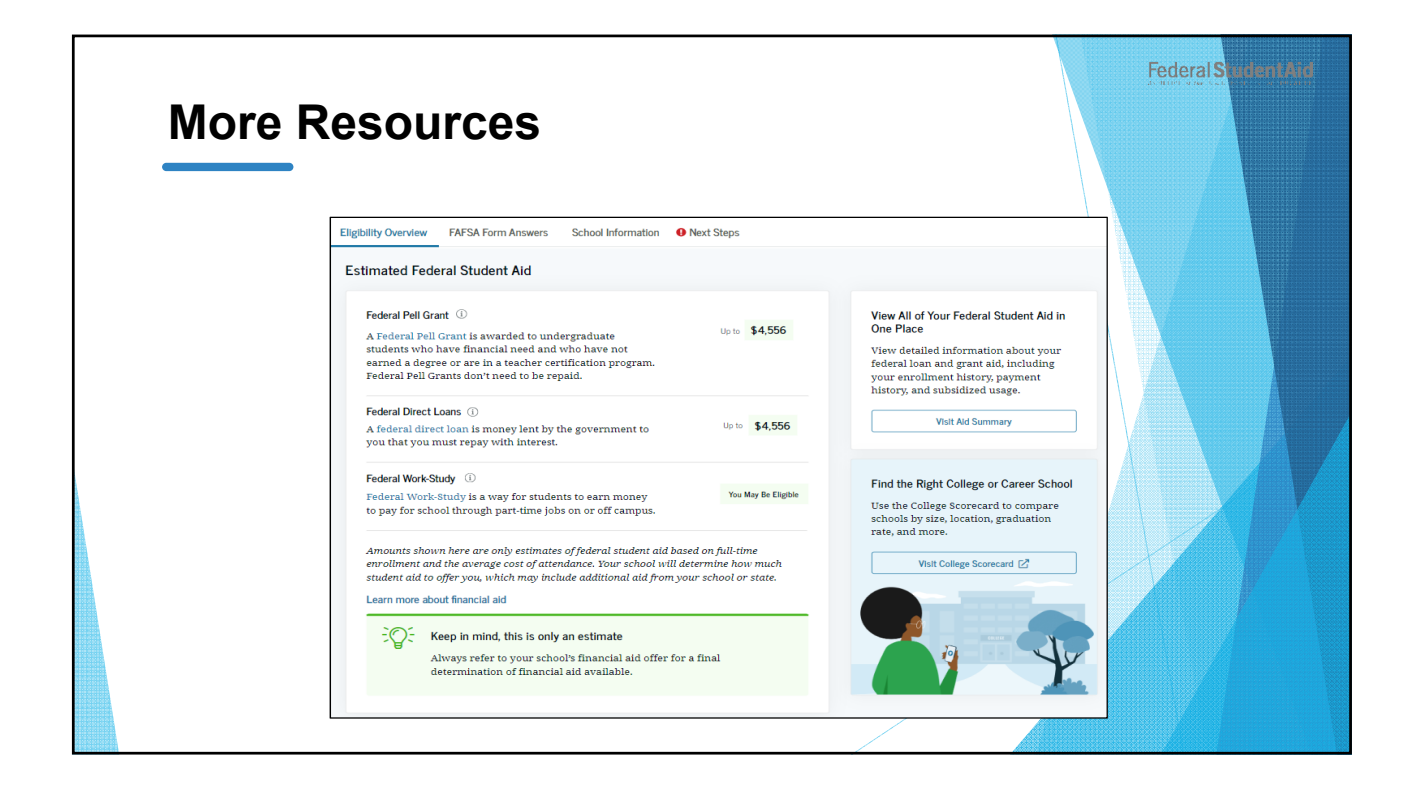

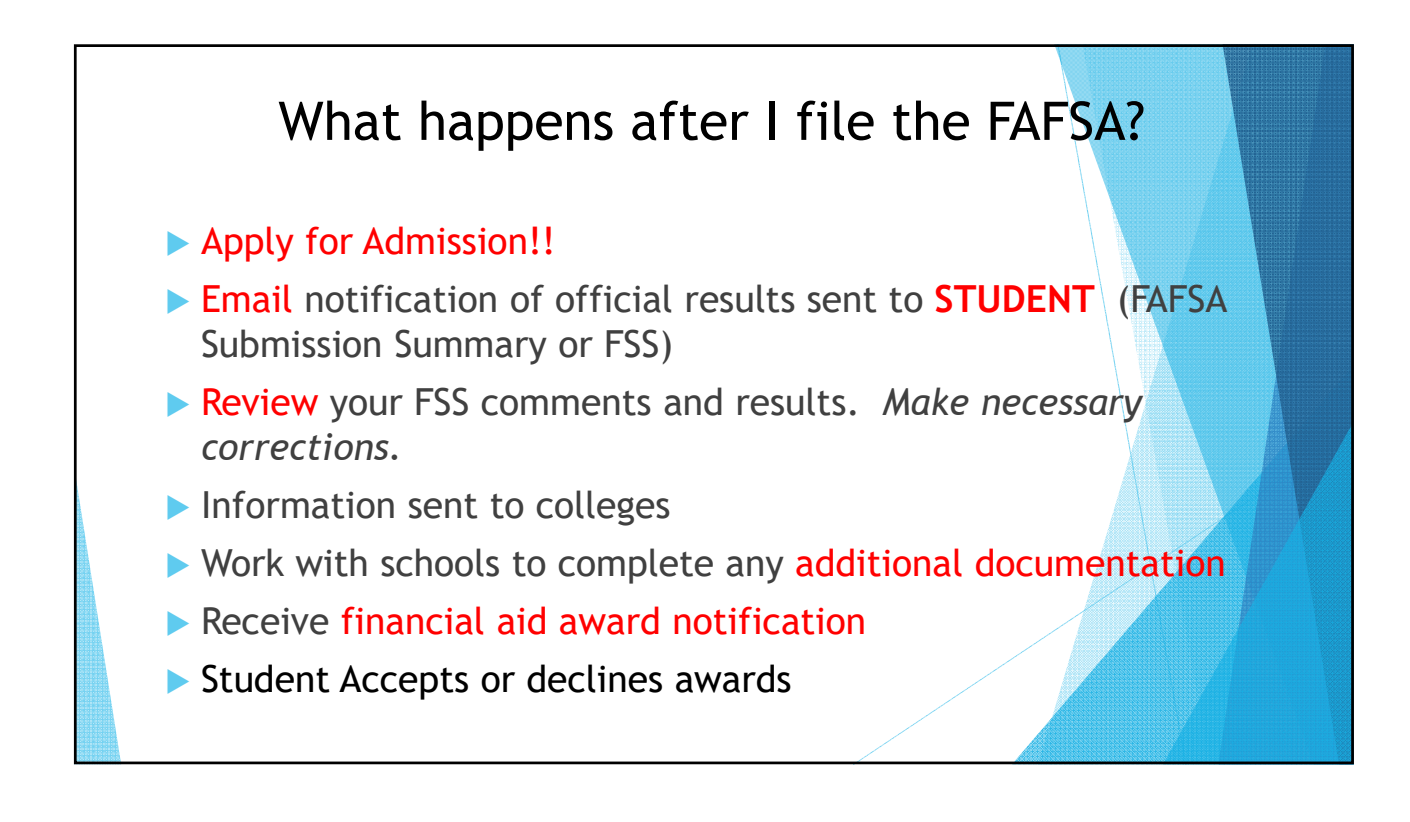

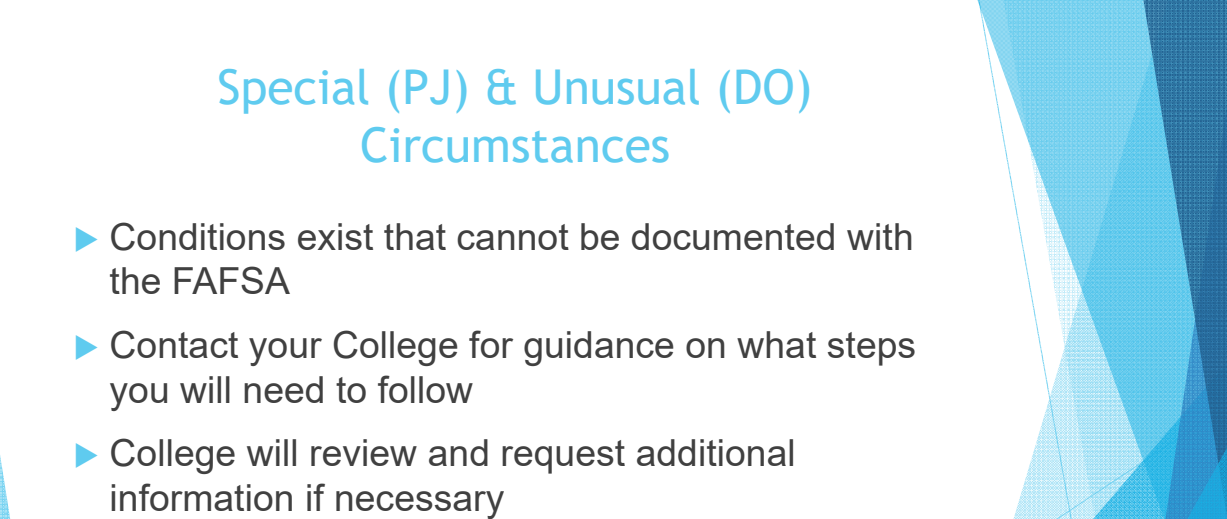

Decisions are final and cannot be appealed to U.S. Department of Education

## **Common Mistakes**

- Using commas or decimals; round to the nearest dollar
- Using the wrong Social Security Number (SSN)
- Does not use the name as it appears on the Social Security Card
- Students think that their parents are their "Legal Guardians"
- Changing the amounts after it was successfully transferred
- Not using the correct marital status; use the marital status as of the day the FAFSA is completed
- Not listing a School Code
- Not signing

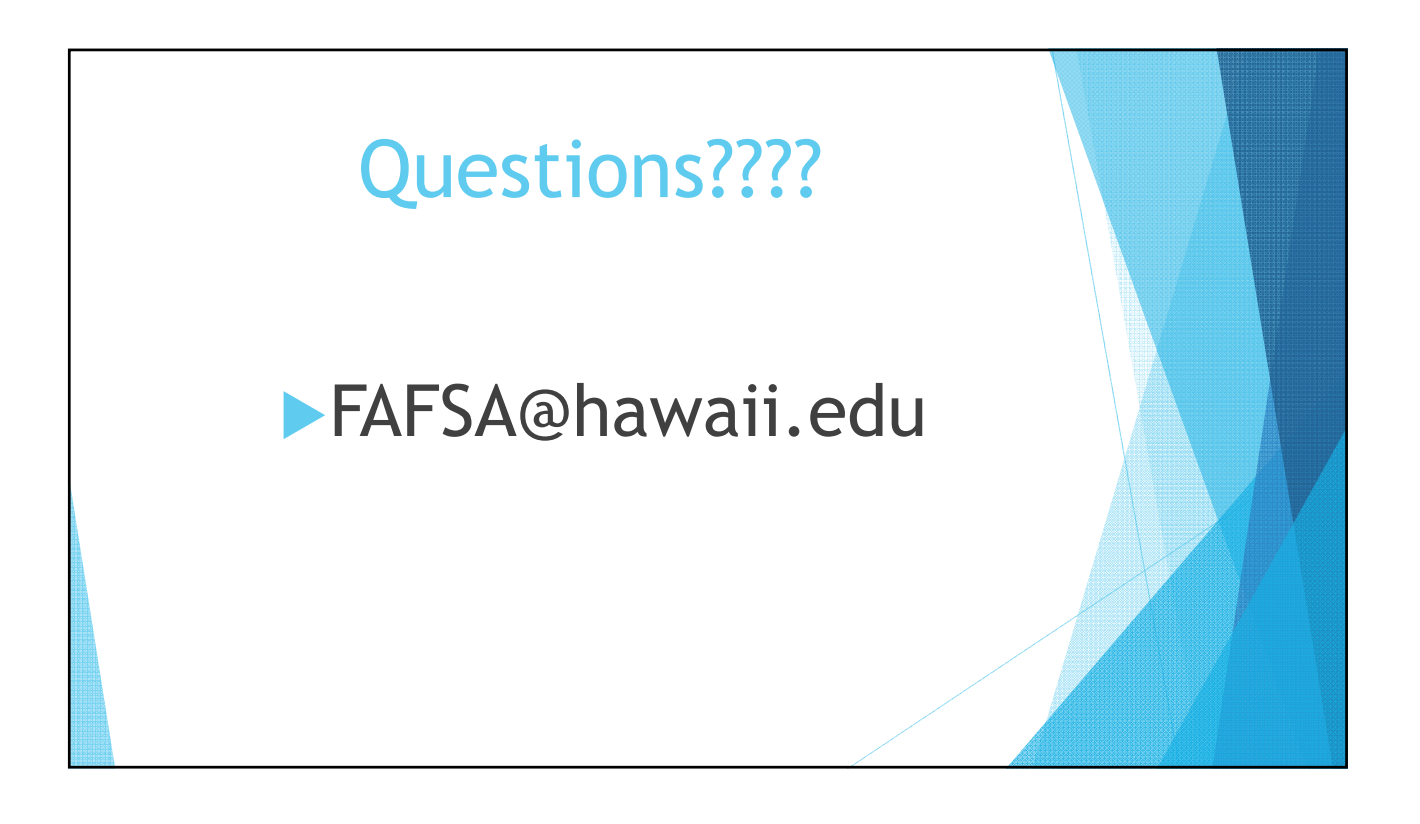

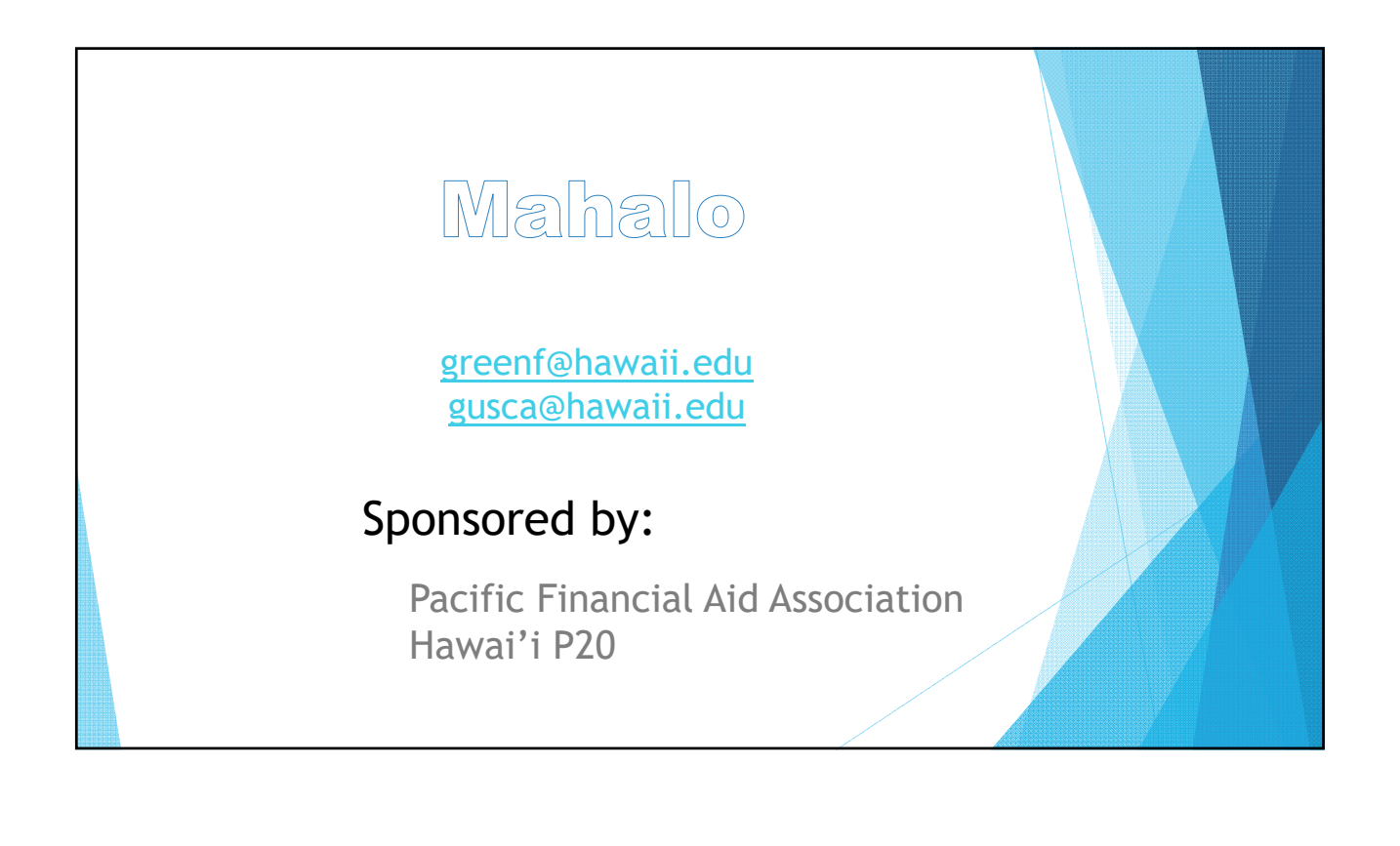